#### No.MF-CGA/ITD/SDTQC/A/2017-18/ 727 - 732 GOVERNMENT OF INDIA OFFICE OF CONTROLLER GENERAL OF ACCOUNTS MINISTRY OF FINANCE DEPTT OF EXPENDITURE IT-Division

#### **Office Memorandum**

Dated July 24, 2017

#### Sub: - Development of new functionality in PFMS for processing "NIL" bills.

A new functionality in PFMS for processing "NIL" bills has been developed for processing following types of NIL bill:

1. Govt. contribution bills of New Pension Scheme (NPS).

2. Adjustment of advance bills.

A user manual for processing the above types of NIL bill is enclosed herewith for the guidance of the users.

The user viz. program division, DDOs etc may be intimated about the said development accordingly.

This issues with approval of the competent Authority.

Encl: As above

Asstt. Controller General of Accounts (ITD)

То

- 1. All Pr.CCAs/CCAs/CAs with independent charge.
- 2. All PAOs through uploading of this O.M. on CGA web site.
- 3. Sr.TD, NIC-PFMS
- 4. Sr. A.O.(ITD) for uploading this O.M. on CGA web site.
- 5. PS to Jt.CGA(ITD)
- 6. PS to Dy.CGA(ITD)

# **PUBLIC FINANCIAL MANAGEMENT SYSYEM**

# PROCESSING OF NIL BILL IN PFMS

- A facility/functionality has been provided in PFMS for processing of "NIL" bills (debit and minus debit in the same head and in same bill, or both debit and credit under different head in the same bill and net amount is NIL like NPS bill).
- Voucher number in case of NIL bill will be generated after passing of the bill by PAO.
- No further action is required in NIL bill after its three level passing (DH, AAO and PAO) in PFMS.
- In case of "NIL' Bill i.e. where "Sanction Amount" is "Zero", the system will allow to enter multiple account heads with different Grants and/or different Functional Heads.
- > Two types of "NIL" bills can be processed in PFMS:
  - 1. "NIL" bill of New Pension Scheme.
  - 2. "NIL" bill for adjustment of Advance

## **CASE I: NIL BILL OF NEW PENSION SCHEME**

PD will first create a sanction for "NIL" bill of NPS. For this, he will go to:

#### Sanctions > Create Sanction

| 1                   | Public<br>II/a Contro | Fi | inancial Management System-PFMS<br>innered of Accounts, Ministry of Finance                                                                                                    |                    |                                  | Wetcome: BHARTI TULI<br>User Type: P0<br>Financial Your: 2017-2018 | 00:31/30 AM     | (Miserlisspyshin) Logor<br>Change Password |  |
|---------------------|-----------------------|----|----------------------------------------------------------------------------------------------------|--------------------|----------------------------------|--------------------------------------------------------------------|-----------------|--------------------------------------------|--|
| Hame                |                       |    |                                                                                                    |                    |                                  |                                                                    |                 | Common Search                              |  |
| CAH Reports         |                       |    | 1                                                                                                    |                    |                                  | ARTI TURI                                                          |                 |                                            |  |
| Unitry Masher       |                       | 6  |                                                                                                    |                    |                                  |                                                                    |                 |                                            |  |
| Agency Master       |                       | D  | The following table shared the                                                                                                    | summery of sensiti | rea according to interact and it | ype. To find our what a particular statu                           | restored, Takos |                                            |  |
| Same Elemen         |                       | 0  | Cenete Insultine                                                                                                    |                    | Time                             | No. of New York,                                                   |                 |                                            |  |
| Profession Pro      | ana .                 | D. | A Circle Service                                                                                                    |                    | CARL                             |                                                                    |                 |                                            |  |
| Sanction Contain    | Time:                 | 0  | To Education Institution                                                                                                    |                    | (MI)                             |                                                                    |                 |                                            |  |
|                     | · ·                   |    | and the second second se                                                                                                    |                    | (441)                            | 0                                                                  |                 |                                            |  |
| Serversion Previous | 1 Amplates            |    | 1815 Lines                                                                                                    |                    | (40)                             | 8                                                                  |                 |                                            |  |
| Employee Info. 1    | lystem                |    | Budget Availability                                                                                                    |                    | (AII)                            |                                                                    |                 |                                            |  |
| Reports             |                       |    | Ext Nystem Section                                                                                                    |                    | (40)                             |                                                                    |                 |                                            |  |
|                     |                       |    | Carlotter and a state of                                                                                                    |                    | CANS                             | 0                                                                  |                 |                                            |  |
| Address Martine C   |                       | 1  | Manage tox Smellons                                                                                                    |                    | (All)                            | 8                                                                  |                 |                                            |  |
| Agency Schemes      | 1                     | Q. | Manage Sanctions.                                                                                                    |                    | (441)                            | 0                                                                  |                 |                                            |  |
| making Automation   |                       | N  | Contraction of the local division of the local division of the loc | -                  | (440                             | 0                                                                  |                 |                                            |  |

After filling in IFD Number & Date, Sanction Number & Date, he will select the concerned PAO and DDO. Sanction type **"Expenditure**" is to be selected and Sanction amount **"0" (Zero)** is to be entered in this case.

| P a                                                                                                    | ublic Fi<br>/s Controlle | nancial Management<br>r General of Accounts, Ministry of    | System-PFMS             |                  | Walisems: Maarti kalk<br>User Tyse: PD<br>Francist Year: 2017-2018 | 02:41:00 PM | (Mortiesped) Logest<br>Change Password<br>Help |
|----------------------------------------------------------------------------------------------------|--------------------------|-------------------------------------------------------------|-------------------------|------------------|--------------------------------------------------------------------|-------------|------------------------------------------------|
| Home                                                                                                    |                          |                                                             |                         |                  |                                                                    |             | Common Search                                  |
| CAM Reports                                                                                                    |                          |                                                             |                         | Create S         | anction                                                            |             |                                                |
| Users Hester                                                                                                    | 1.6                      |                                                             |                         | Sanction         | Header                                                             |             |                                                |
| Agency Hester                                                                                                    | P                        | Controller Norma                                            | EXPERITURE              |                  |                                                                    |             |                                                |
| Nonztinen                                                                                                    | D                        | Devision Diary/100/ttOD File Mit.                           | FD/1407/NPS NE BLL      |                  |                                                                    |             |                                                |
| Prefanction Process                                                                                                    |                          | IFD/HOD File Onle<br>(dd/mm/yyyy) (*                        | 14/07/2017              |                  |                                                                    |             |                                                |
|                                                                                                    |                          | Sanction Number ( *                                         | SANCTION/1407/NPS NIL   | 841              |                                                                    |             |                                                |
| Sunction Custom Fiel                                                                                                    | NN D                     | Senction Date (dd/mm/yyyy) :*                               | 14/07/2017              | 100              |                                                                    |             |                                                |
| Sanction Printing To                                                                                                    | mplates D-               | Beherne i                                                   | -Select                 |                  |                                                                    |             |                                                |
| Frenchmann States Starts                                                                                                    |                          | PAO ( *                                                     | 015954 - PMO(DE), New T | Delita           |                                                                    |             |                                                |
| sudandan turn blan                                                                                                    | 1997                     | 8001*                                                       | 200702 - PAO, Departmen | n of Expenditure |                                                                    |             |                                                |
| Reporto                                                                                                    |                          | Sention Type ( *                                            | Expenditure             |                  |                                                                    |             |                                                |
| Agency Moster Data                                                                                                    | 0                        | Senction Amount 1 *                                         | 4                       | (in Actual)      |                                                                    |             |                                                |
| Agency Schemes                                                                                                    | 6                        | Upload Scanned Southing<br>Note: Only PDF files are allowed | Choose file Upload      |                  |                                                                    |             |                                                |
| Other Agencies                                                                                                    | 0                        | with size out more than 4 MB<br>Select Involce (            | Add Invoice / 0         | Claim            |                                                                    |             |                                                |
| and the second second s | 100                      |                                                             |                         |                  |                                                                    |             |                                                |

Out of the three types of Sanction available, PD has to select the type "NPSNILBill".

| Agency Master Data<br>Agency Schemes<br>Other Agencies | D<br>D<br>D | Sanctise Amount (*) 0<br>Upload Scanned Sanction: Choose IS<br>More: Only PDF files are allowed<br>with also not more than 4 MB<br>Select Invoice : Add In | (In Amask)<br>(Uplead)<br>voice / Claim           |                                                                                       |    |
|--------------------------------------------------------|-------------|----------------------------------------------------------------------------------------------------|---------------------------------------------------|---------------------------------------------------------------------------------------|----|
| Scheme Allecation                                      | P L         |                                                                                                    |                                                   |                                                                                       |    |
|                                                        |             | Militype (* Somatha<br>Grant (* Hormatiki<br>Function Head (* Adjustmentatiki<br>Gelegery (* -Seech-<br>Note: In case of Expenditure type sind             | tion, object heads "31, 33, 35,<br>Add Account He | Object Head ( *   +Secct-<br>Amount ( *  <br>36,54,55 * are not listed for selection. |    |
|                                                        |             | Vonder Type   +AF+<br>State  <br>Unique Code  <br>Amount   *                                                                                               | Vendor Deta                                       | Wandor ( +   -Brect- ,<br>Obstrict )                                                  | •) |

On selection of **"NPSNILBill"** as type of sanction, accoounting details viz. Grant, Function Head and Object Head will appear automatically. User has to select category 5(voted) or 4(charged) available in LOV, as per the requirement and enter the amount. The fields for **"Vendor Details**" will be no more available.

| Seriction Printing Templates | Stheme :                                                     | -Select-                                | •                                                            |
|------------------------------|--------------------------------------------------------------|-----------------------------------------|--------------------------------------------------------------|
|                              | PAD I *                                                      | 015954 - PAQ(DE), New Delhi             |                                                              |
| Fudsolasi turu skenuu        | 000 : *                                                      | 200702 - PNO, Gepartment of Expenditure |                                                              |
| Reports                      | Sanction Type : *                                            | Expenditure •                           |                                                              |
| Agency Master Data           | Senction Amount 1*                                           | 0 (In Actuality)                        |                                                              |
| Agency Schemes               | Upload Scenned Sanction:<br>Note: Only PDF files are allowed | Choose file Upload                      |                                                              |
| Other Agencies ()            | with size not ensure than 4 MB<br>Schutt Invoice :           | Add Invoice / Claim                     |                                                              |
| Scheme Aflecation D          |                                                              |                                         |                                                              |
| our to                       |                                                              | Account                                 | Head Details                                                 |
|                              | BRType : * NPSNIDI                                           | *                                       | 0                                                            |
|                              | Grant : * 009 - Perisio                                      | re •                                    |                                                              |
|                              | Function Head : * 2071011170                                 | 102 - GOVERNMENT CONTRIBUTION .         | Object Head . * 04 - PENSIONARY CHARGES                      |
|                              | Category : . Select-                                         |                                         | Annunt : •: 0                                                |
|                              | Note: In case of Ex 8 Vorco                                  | 0 (mad 3 - W                            | 13,35,36,54,35 " are not listed for selection.<br>orac justs |
|                              |                                                              | Create Sard                             | ction] Clear                                                 |

After providing account head details, PD user will press the button **"Add Account Heads".** A grid showing the details of account head will appear below. User will press the button **"Create Sanction".** 

| Grant +*       009 - Pensions       •         Function Head +*       2071011170100 - GCVERMMENT CONTREUTION •       Object Head +*       04 - PENSIONARY CHARGES         Gatogery +*       5 - VOTED       •       Amment +*       500         Note: In case of Expenditure type sanction, object heads       "11,33,35,30,30,545,55" or not fisted for selection.       Add Account Heads         Grant       Department ( For UT Grants       Function Head       Object Head       Category Amount Remark only         USP -       207101112100 - GOVERNMENT       04 - VERSIONARY       5VOTED       5000                                                                                                    |  |                              | ilType : *                                                                       | NPSNIB#                                                   | •                                              |                                                             |                                 |                        |        |       |
|----------------------------------------------------------------------------------------------------|--|------------------------------|----------------------------------------------------------------------------------|-----------------------------------------------------------|------------------------------------------------|-------------------------------------------------------------|---------------------------------|------------------------|--------|-------|
| Function Head :*         2071011170100 - GCVERMMENT CONTREDUTION •         Object Head :*         04 - PERSIONARY CHARGES         •           Category :*         5 - VOTED         •         Amment :*         5000         •           Note: In case of Expenditure type sanction, object heads         11,33,35,36,54,55 * are not Ested for selection.         Add Account Heads         •           Grant         Department (For UT Grants         Function Head         Object Head         Category Amount Remark 00/00/00           USP-         2071011270100 - GOVERMENT         94 - VERSIONARY         5VOTED         \$                                                                                                    |  |                              | Grant   *                                                                        | 039 - Penalons 🔹                                          |                                                |                                                             |                                 |                        |        |       |
| Category :*         5 - VOTED         Ameunt :*         5000           Note: In case of Expenditure type sanction, object heads         11,33,35,36,54,55 "are not listed for selection.<br>Add Account Heads           Grant         Department (For UT Grants<br>Only)         Function Head         Object Head         Category Amount Remain<br>Second Second |  | Function                     | Function Meail : * 2071011170100 - GOVERNMENT CONTREUTION + Object Mead : * 04 - |                                                           |                                                |                                                             |                                 |                        |        |       |
| Note: In case of Expenditure type sanction, object heads "11,33,35,30,54,55" are not listed for selection.           Add Account Heads           Grant         Department (For UT Grants         Function Head         Object Head         Category Amount Remained           USP-         201101112000-00000000000000000000000000                                                                                                    |  |                              |                                                                                  |                                                           |                                                |                                                             |                                 |                        |        |       |
| 107- 2071011120100 - GOVERNMENT 04 - VERSIONART 5 - VOTED - 3000                                                                                                    |  | Cal<br>Note: In ca           | legery i *<br>ise of Ex                                                          | penditure type sanction,                                  | object heads "31, 33<br>Add Accou              | Amount<br>1,35,30,54,35 <sup>+</sup> a<br>unt Heads         | r * 5000<br>re not listed for   | selection.             |        |       |
|                                                                                                    |  | Cal<br>Note: In ca<br>Grants | legery : *<br>ISE of Ex<br>Depart                                                | penditure type sanction,<br>tment (For UT Grants<br>Only) | object heads "11,33<br>Add Accou<br>Function H | Amount<br>1,35,30,54,33 <sup>°</sup> a<br>unt Heads<br>Card | re not Ested for<br>Object Head | selection.<br>Category | Amount | Remov |

On pressing the button **"Create Sanction"**, system will display a message:

"Sanction has been saved successfully".

NOTE:- "The second accounting entry under '007101500010000' of equal amount will be posted by the system in case of NPS NIL Bill".

| OLD UC | <u>p</u> |                                                              |                                                                | Account He                                                                             | ad Details                                                           |                                                               |                                   |        |             |
|--------|----------|--------------------------------------------------------------|----------------------------------------------------------------|----------------------------------------------------------------------------------------|----------------------------------------------------------------------|---------------------------------------------------------------|-----------------------------------|--------|-------------|
|        |          | BillType                                                     | * NPSNIBH                                                      | ¥                                                                                      |                                                                      |                                                               |                                   |        |             |
|        |          | Grant                                                        | 1.* 038 - Pertekone                                            | tooling                                                                                |                                                                      |                                                               |                                   |        |             |
|        |          | Function Head                                                | • 2071011170100 - GOVERNME                                     |                                                                                        |                                                                      | · 04 · PENSICNA                                               | RY CHARGES                        |        | •           |
|        |          | Category                                                     | . 5. VOTED                                                     | •                                                                                      | Annount                                                              | . 5000                                                        |                                   |        |             |
|        |          | Note: In case of                                             | Expenditure type sanction,                                     | object heads "31,33,<br>Add Acces                                                      | ,35,36,54,55 <sup>-</sup> arr<br>nt Heads                            | e not listed for                                              | selection.                        |        |             |
|        |          | Note: In case of                                             | Expenditure type sanction,                                     | object heads "31,33,<br>Add Acces                                                      | ,35,36,54,55 <sup>-</sup> arr<br>nt Heads                            | e not listed for                                              | selection.                        |        |             |
|        |          | Note: In case of                                             | Expenditure type sunction,<br>partment (For UT Grants<br>Only) | object heads "31,13,<br>[Add Accea<br>Exaction He                                      | ,35,36,54,35 ** an<br>nt Heads<br>sad                                | e not listed for<br>Object Head                               | selection.<br>Category            | Amount | Remove      |
|        |          | Note: In case of<br>Grant Dep<br>039 -<br>Partions           | Expenditure type sunction,<br>partment (For UT Grants<br>Only) | object heads "31,33,<br>Add Account<br>Function He<br>201011120100 - Go<br>CONTRENTIO  | ,35,36,54,55 T an<br>at Heads]<br>sod<br>VERIMENT 0                  | e not listed for<br>Object Head<br>IN - PENSIONARY<br>CHARGES | Category<br>\$ - voteD            | Amount | Remove<br>X |
|        |          | Note: In case of<br>Grant Dep<br>039 -<br>Panions            | Expenditure type sunction,<br>partment (For UT Grants<br>Only) | object heads "31,33,<br>Add Access<br>Function He<br>2071011120100 - 000<br>CONTROLING | ,15,36,54,35 <sup>–</sup> an<br>et Heids]<br>sad<br>venument 0<br>un | e not listed for<br>Object Head<br>IX - PERSTONATO<br>CHARGES | Cotegory<br>S - vortep            | Amount | Remov<br>X  |
|        |          | Note: In case of<br>Grant Dep<br>039 /<br>Pendors<br>Sanctik | Expenditure type sunction,<br>partment (for Uf Grants<br>Only) | object heads "31,33,<br>Add Accear<br>Function He<br>2071011120100 - GOV<br>CONTREMINE | ,35,36,54,35 ° an<br>at Heads<br>sold<br>VERNNENT 0                  | e not listed for<br>Object Head<br>>> PENSTONARY<br>CHARGES   | aslection.<br>Category<br>£-votto | Amount | Remov<br>X  |

## PROCESS FLOW AFTER CREATION OF SANCTION OF NIL BILL

Once the sanction has been created successfully, it will be available for approval by PD. For this, PD will go to:

#### Sanctions > Approve Sanction

| Public F                    | inancial Management Sy<br>r Issued al Acausta Mattery of Fa | vstem-PFMS                                                          | Vestioners, Maarty Failt<br>Dave Types THE<br>Produced Types - BELT (1910)    | All all all all all all all all all all |
|-----------------------------|-------------------------------------------------------------|---------------------------------------------------------------------|-------------------------------------------------------------------------------|-----------------------------------------|
| See.                        |                                                             |                                                                     |                                                                               | Curryran Inarch                         |
| SAM Property                |                                                             |                                                                     | Marth Md.                                                                     |                                         |
| Steers Market               |                                                             |                                                                     |                                                                               |                                         |
| Agency Hutter               | The Milliourn lates shows the automatic                     | I service a second tig to been and tape. To find out other a sector | or status manys, later class manage over the status terms. To first the state | to of secondaria                        |
| Earthant .                  | lines tantas                                                |                                                                     | No. of Sections                                                               |                                         |
| Rischanstein Prosent        | Reston Inclus                                               | 1962                                                                |                                                                               |                                         |
| Section Carbon Fiddle       | To Reason Profession Agencies                               | Satution ) (100)                                                    |                                                                               |                                         |
| Resident Problem Templeters | IFO LOUD .                                                  | Property and the                                                    | 5                                                                             |                                         |
| Employee tolk. Nyotees      | Budget Arabability                                          |                                                                     | 1                                                                             |                                         |
| Reports                     | Ent Sypnet Baseline                                         | 1411                                                                |                                                                               |                                         |
| Agency Hurber Data          | Hunsel III Samboo                                           | 190                                                                 |                                                                               |                                         |
| Agency Scherens             | Names Constitutes                                           | Late                                                                |                                                                               |                                         |
| Other Agencies              | Fille Statulist Status                                      |                                                                     |                                                                               |                                         |
| Solana Micalan I            | Ereste Agencel IGA                                          | Charme assessing to status and take. To first the offer a particula | energy wanters with processing over the energy names. To first the stands     | of Approx. In a                         |
| 68.9 M                      | Hansish KK                                                  | Agenery Malley                                                      | 1                                                                             | He of Agency                            |

All the created sanctions will be displayed to user or he can also make use of any of search criteria given to locate a particular sanction.

| Public Fi<br>B/e Eastrole     | nancial Management System-P<br>Gaard at Accaum, Wextry of Fearma | FMS      |                                              | mainene Maart falt<br>Soor Type, 40<br>Frances Type, 2017 2018 | 1.44 ct 00        | (Martineer) Ingen<br>Theory Connect<br>Hall |
|-------------------------------|------------------------------------------------------------------|----------|----------------------------------------------|----------------------------------------------------------------|-------------------|---------------------------------------------|
| House /                       | 10                                                               |          |                                              |                                                                |                   | Catotan Reamb                               |
| CAM Repuirts                  |                                                                  |          | Scarch RestTone                              |                                                                |                   |                                             |
| Rassa Manhas                  | Datethan Re .<br>From Bala ( (Ab) area) year)                    | (115+207 |                                              | Resident Makes ( Automat                                       |                   |                                             |
| Agreey Marter                 | Enviritur, Romant -                                              |          | 17                                           |                                                                |                   |                                             |
| Probabilism Presson           | P441<br>860                                                      | -40-     |                                              | :                                                              |                   |                                             |
| Ramothern Cardinani Frankle   |                                                                  |          |                                              |                                                                |                   |                                             |
| Samilie bearing traplates (1) | 100.04                                                           | 6        |                                              |                                                                |                   |                                             |
| Employee July, Springs        |                                                                  |          | Search (Nanat)                               |                                                                |                   |                                             |
| Reports                       |                                                                  |          | the local division in the local division of  | -                                                              |                   |                                             |
| Agency Martin Sala            |                                                                  |          |                                              |                                                                |                   |                                             |
| Agency Schemes 12             | International Advances of the                                    |          | Increase a first, Department of Reporting of | FEITH + FREIDL man Call                                        | The second second | THE REPORT OF                               |
| (the species ())              |                                                                  |          |                                              |                                                                |                   |                                             |
| Debawa Minataw (1)            |                                                                  |          |                                              |                                                                |                   |                                             |
| HAR ME.                       |                                                                  |          |                                              |                                                                |                   |                                             |

On clicking the hyperlink of sanction, its details will be displayed. "NIL BILL" will automatically be displayed in the fields "Vendor Name" and "Payee remark". To approve a sanction, PD will press the button **"Approve/Reject".** 

| Public F<br>0/c Derrol                                                                                                    | inancial Management System<br>r Innerd of Accusts, Mastry of Press                                                                                                    | PFMS                                                                                                    |               | Second Mark Int<br>and Spin 40<br>Research Inter State | 12-44-05 PM                                                                                                    | Product of the second second |
|----------------------------------------------------------------------------------------------------|----------------------------------------------------------------------------------------------------|----------------------------------------------------------------------------------------------------|---------------|--------------------------------------------------------|----------------------------------------------------------------------------------------------------|------------------------------|
| there are a second second seco | 1                                                                                                    |                                                                                                    |               |                                                        |                                                                                                    | Santa Intel                  |
| CAR Augustin                                                                                                    |                                                                                                    |                                                                                                    | BareTen       | Tertada                                                |                                                                                                    |                              |
| Ipano Malan                                                                                                    |                                                                                                    | and a second second sec |               | Construction of Laboratory                             | 20010                                                                                                    |                              |
| Apartic Matter ()                                                                                                    |                                                                                                    | Annual State and State                                                                                                    |               | Automatical Sector Sector                              | Constant C                                                                                                    |                              |
| Bartel and                                                                                                    | 100 100 100                                                                                                    | materian a blo                                                                                                    |               | and here                                               | and the second second se |                              |
| Produced in Provide                                                                                                    | Res Branne                                                                                                    |                                                                                                    |               | 840                                                    | Ballanta-Ballooffic hand have                                                                                                    |                              |
| Burlin Const Line                                                                                                    | 989.                                                                                                    | Distance in the second of the second of                                                                                                    |               | Stanin .                                               |                                                                                                    |                              |
| Section Printing Templeton                                                                                                    |                                                                                                    |                                                                                                    |               |                                                        |                                                                                                    |                              |
| Simplicent links, Appleant                                                                                                    | Sector 2                                                                                                    | Address of the                                                                                                    |               | 1.000                                                  | (International States)                                                                                                    |                              |
|                                                                                                    | Bullion Re-                                                                                                    |                                                                                                    |               | Building Street                                        |                                                                                                    |                              |
| Pagency Musine Date                                                                                                    | 100 C                                                                                                    |                                                                                                    |               |                                                        |                                                                                                    |                              |
| Agency Subsects                                                                                                    |                                                                                                    |                                                                                                    |               |                                                        |                                                                                                    |                              |
| Statistics and the second                                                                                                    | Americation                                                                                                    |                                                                                                    |               |                                                        |                                                                                                    |                              |
|                                                                                                    | Grant Department (P)                                                                                                    | e UT Grants Oxfe]                                                                                                    | Feature fixed | Object Read Colours                                    | Annual External PAO                                                                                                    | Analida: Eudpet              |
|                                                                                                    |                                                                                                    | printing.                                                                                                    |               |                                                        |                                                                                                    | 1. A.                        |
|                                                                                                    | 4                                                                                                    |                                                                                                    |               |                                                        |                                                                                                    |                              |
|                                                                                                    | and a state of the state of the |                                                                                                    |               |                                                        |                                                                                                    |                              |
|                                                                                                    | Re.Ma Wender Bare                                                                                                    |                                                                                                    | Grow Access   | Pager Remeter                                          |                                                                                                    |                              |
|                                                                                                    | 1 House                                                                                                    |                                                                                                    | 1.00          | HENL                                                   |                                                                                                    |                              |
|                                                                                                    |                                                                                                    |                                                                                                    |               |                                                        |                                                                                                    |                              |
|                                                                                                    | The local of Person name Income Income                                                                                                    | ( March House Street Street)                                                                                                    |               |                                                        |                                                                                                    |                              |

Remarks for approval need to be entered.

| Tuble P                                                                                                    | unmental Management System-PFMS<br>a Source of Instance Management Systems                                                                                                    |                                                         | And And And And And And And And And And |
|----------------------------------------------------------------------------------------------------|----------------------------------------------------------------------------------------------------|---------------------------------------------------------|-----------------------------------------|
|                                                                                                    |                                                                                                    | Institute Industry                                      | Correction of the other                 |
| Arrenten<br>Senature<br>Arrenten<br>Arrenten<br>Arrenten Arrenten<br>Arrenten Arrenten<br>Arrenten Arrenten                                                                                                    | Sanahiran di personanan<br>Anna da di personanan<br>Anna da di personanan<br>Anna da di personanan<br>Anna da di personana di persona<br>Anna di personana di personana<br>Anna di personana di personana<br>Anna di personana di personana<br>Anna di personana di personana<br>Anna di personana di personana<br>Anna di personana di personana di personana<br>Anna di personana di personana di personana | Annua Annu<br>Annua An<br>Annua An<br>An<br>An<br>Annua | And And And And And And And And And And |
| In a second second seco | Approx (Approx)                                                                                                    |                                                         |                                         |
| are .                                                                                                    | Tendes Source<br>Control Control Source                                                                                                    | Inter Arrest<br>Inter<br>Inter                          |                                         |
|                                                                                                    | La house Association interaction for some line                                                                                                    |                                                         |                                         |

| Public F                    | inancial Management Syster<br>Found of Iconacts Wester of Found | n-PFMS                        |                                  | Constant Mandrides<br>See Trans Mart Mart Mart | 12-10-10 PM                                                                                                    | Interland inter  |
|-----------------------------|-----------------------------------------------------------------|-------------------------------|----------------------------------|------------------------------------------------|----------------------------------------------------------------------------------------------------|------------------|
|                             |                                                                 |                               | Section.                         | THERTY                                         |                                                                                                    | Second House     |
| CAR Associate               | Date of the                                                     | 101-1010017/14                |                                  | Section Relat                                  | Approval                                                                                                    |                  |
| States Madei                | Barrellan Paultine                                              | and the control of the        |                                  | Banadian Data                                  | C Internation                                                                                                    |                  |
| Agenty Master C             | Received Taxes                                                  | Description (1000 Mill)       |                                  | Residue Arrest                                 |                                                                                                    |                  |
| Antipara ()                 | 140 March 140                                                   | PERSONAL PROPERTY AND INCOME. |                                  | JPD Option                                     | ANYPERAN                                                                                                    |                  |
| Preisertier Proven          | - Nex Adverse                                                   |                               |                                  | 240                                            | · fallin mariting was free                                                                                                    |                  |
| Minister Calendar Party     |                                                                 | 100001010-0404010-07040-0004  |                                  | Berlin to                                      | -                                                                                                    |                  |
| Berning Printers Terranders |                                                                 |                               |                                  |                                                |                                                                                                    |                  |
| Rospinson Juris. Apatter:   | foreigned they                                                  | disadanan .                   |                                  | Constant Co.                                   | C Contraction of the second second                                                                                                    |                  |
| No. 1                       | Analysis Sp.                                                    | of a distance                 |                                  | Building the                                   | And the second second s |                  |
| Apparent Masker Water       |                                                                 |                               |                                  |                                                |                                                                                                    |                  |
| Autor (1999)                | demant fetates                                                  |                               |                                  |                                                |                                                                                                    |                  |
| Other Agenesis 11           | Grant Department ()                                             | or (IT Grants (hely)          | Venction Head                    | Object Head Calego                             | w Areaset External PAD                                                                                                    | Analistic Surger |
| Babbasa Massamer            | 10-10-10-00-00 ( )                                              | 101101                        | Chipt- approach a spiritual from | In the state of the second second second       | 1.000                                                                                                    | 4                |
| 1964 MI                     |                                                                 |                               |                                  |                                                |                                                                                                    |                  |
|                             |                                                                 |                               |                                  |                                                |                                                                                                    |                  |
|                             | Province Definition                                             |                               | Promp Compy C                    | - 10040400 million of the                      |                                                                                                    |                  |
|                             | 1 10.000                                                        |                               | 3,410                            | De No.                                         |                                                                                                    |                  |
|                             |                                                                 |                               |                                  | 1                                              |                                                                                                    |                  |
|                             | Remained Associated Researching                                 |                               |                                  |                                                |                                                                                                    |                  |
|                             | First Sautor Sale. Bask                                         |                               |                                  |                                                |                                                                                                    |                  |

After approval of Sanction for "NIL" bill, it will be available at DDO level, who will first receive it through the option:

### Sanctions > Receive Sanctions

| Public D/o Cantra                                                                                                    | Financial Management System-PFMS<br>for General of Accounts, Neutry of Finance                                                                         | 1                                              | talianta BHARTI TURJ<br>ner Tura DIQ<br>Visional Visio 2017-2018 | 11:04:55 AM          | (HIAATTI XAPADOS) Logent<br>Charge Factored |
|----------------------------------------------------------------------------------------------------|----------------------------------------------------------------------------------------------------|------------------------------------------------|------------------------------------------------------------------|----------------------|---------------------------------------------|
| Sharatikash Report                                                                                                    |                                                                                                    |                                                |                                                                  |                      | Common Search                               |
| Heren                                                                                                    |                                                                                                    | BHARTI TULI                                    |                                                                  |                      |                                             |
| CAR Augusts                                                                                                    |                                                                                                    |                                                |                                                                  |                      |                                             |
| BBT To Farmers                                                                                                    | The following labels shares the excernacy of harmines associating to match a<br>the black of sametime in a status (how, which in the commanding status | nd hipm. To find and tabat a particular status | means, take pour mouse ever the bi                               | Alan sarra. Ya Ituli |                                             |
| the signal                                                                                                    | Seactive Status                                                                                                    | Type                                           | Ro. of Sanctions                                                 |                      |                                             |
| libers Haster                                                                                                    | Assessed                                                                                                    | (4)).                                          |                                                                  |                      |                                             |
| wealth Hudsley                                                                                                    | Automation Automation                                                                                                    | 140                                            |                                                                  |                      |                                             |
| Begrossent after transmitter                                                                                                    | D COstaining<br>Chatrained                                                                                                    | 240                                            | 1                                                                |                      |                                             |
| Basebara .                                                                                                    | A Distance Part lines                                                                                                    | 140                                            |                                                                  |                      |                                             |
| and the second second se |                                                                                                    | 140                                            |                                                                  |                      |                                             |
| Benchun Printing Twendates                                                                                                    | Press Receive Sections                                                                                                    | 100                                            |                                                                  |                      |                                             |
| departs.                                                                                                    | Bhallally Shan Rep Film                                                                                                    | 1410                                           |                                                                  |                      |                                             |

Before receiving a sanction, user can click hyperlink of sanction number to view its details.

|                                                                                            | Public<br>II/n Cantro | Financial<br>for General of | Management System-I<br>Accounts, Ministry of Finance                                                                                   | FMS          |             | Material BRANTS THE<br>Law Type: DDD<br>Practical Sect. 283 P 20128                                                                                                    | 110                                                                | 17.11 AM |                | (Maria and Arninova) Longer<br>Thomas Constant<br>Hari |
|--------------------------------------------------------------------------------------------|-----------------------|-----------------------------|----------------------------------------------------------------------------------------------------|--------------|-------------|----------------------------------------------------------------------------------------------------|--------------------------------------------------------------------|----------|----------------|--------------------------------------------------------|
| Starstlind Aug                                                                             | m:                    | P.                          |                                                                                                    |              |             |                                                                                                    |                                                                    |          |                | Common Search                                          |
| -                                                                                          |                       |                             |                                                                                                    |              |             | Receive Sanctions                                                                                                    |                                                                    |          |                |                                                        |
| Cain Reports<br>1987 To Sarason<br>Redget<br>Description<br>Saatto Mashak<br>Reporteration | Francestiller         | D<br>P<br>0                 | Baselburn Mar  <br>Proce Data   (Alfride Anna (1997) (191<br>Baselburn (1997) (191<br>Biotechica)  <br>Biotechica)  <br>PHT Unanceanne | 642017<br>#- |             | Banethan<br>To Bate + Sid//we                                                                                                    | Alathia (° Approved<br>Alathia (° Approved<br>Alathia (° Approved) | •        | a              |                                                        |
| Bearline Prints                                                                            | a Teradutas           | D)<br>D                     |                                                                                                    |              |             | Search Frank                                                                                                    |                                                                    |          |                |                                                        |
| Beparts                                                                                    |                       |                             |                                                                                                    |              |             | Street, Street, Street |                                                                    |          |                |                                                        |
| Agency Hurber D                                                                            | ala.                  | 0                           |                                                                                                    |              | THAT IS NOT | The second second second                                                                                                    |                                                                    | R        |                |                                                        |
| Hards                                                                                      |                       |                             | All ANTICIDE ANTICIDE ALL DATE                                                                                                    | Second Date  | Scheme      | STITLE - INC. Department of Department                                                                                                    | PAO<br>ILIPPL - PROCRES IN                                         | *****    | Amount<br>a.e. | The ted write                                          |
| Register/ Treck                                                                            | lanes :               | - Decem                     | in Baseline Betwee Associate To PD                                                                                                    |              |             | I                                                                                                    |                                                                    |          | 1              | 11                                                     |

|                                 | ublic F     | mancial Management System-PFMS                         |             | Instrume BAARTY FIRST<br>Instrume DDD<br>Program Filter 2012-2018 |                          | (Hereic Hardenson) Lagend<br>(Jaarga Parsawa)<br>Herig |
|---------------------------------|-------------|--------------------------------------------------------|-------------|-------------------------------------------------------------------|--------------------------|--------------------------------------------------------|
| Wearproph Report                | (P)         | 1                                                      |             |                                                                   |                          | Common Search                                          |
| Minte                           |             | 7                                                      | Re:         | vive Sanctions                                                    |                          |                                                        |
| EAH Aspects<br>HRT fo Territory | P           | Surchise No. (<br>Press Sole - 100/mm/press) (110/2317 | -           | Sanctor Status<br>To Date (dd/ees/ywy)                            | Approved •<br>17x3/x22/7 |                                                        |
| Martine Martine                 | 6           | Bylance ( -AB                                          |             |                                                                   |                          |                                                        |
| Markin Mashin<br>Representation | D.          | PE Darrama (                                           |             |                                                                   |                          |                                                        |
| Berritses:                      | R           |                                                        | 1           | kerth Reat                                                        |                          |                                                        |
| Saurtice Provide To<br>Reports  | ngalatan () | Sanction has been received by DDO Su                   | ucessfully. |                                                                   |                          |                                                        |
| Agency Munice Sala              | j),         |                                                        |             | erren 1111 Med Section                                            |                          |                                                        |
| Sauk :                          | Ð           | The Named Parket                                       |             |                                                                   |                          |                                                        |
| Register/ Lunch Inno            |             |                                                        |             |                                                                   |                          |                                                        |

After the sanction has been received successfully by DDO, it will be available for Bill generation under the option:

## Sanctions > Generate Bill

| Home                               |      |                                 |                        | IIIIARTT T                         | ÚCT :-                                       |   |
|------------------------------------|------|---------------------------------|------------------------|------------------------------------|----------------------------------------------|---|
| CAH Reports                        |      |                                 |                        |                                    |                                              |   |
| DBT To Former's                    | 0    | The following table shows the   | survey of anothers at  | ounding to status and type. To f   | ind out what a particular status resons, tak | • |
| Rudget (                           | 0    | Surger Street Street            | ion fitatus            | Toute                              | No. of Sanctions                             |   |
| Juers Hester                       | 0    | Approved                        |                        | (40)                               | 0                                            |   |
| foreith Mindule                    | 0    | MiliGenerated                   |                        | (AR)                               | 0                                            | 1 |
| International address Transactions | 18   | DDOffeceived                    |                        | (40)                               | 0                                            |   |
| University                         |      | ENGBALLINE2                     |                        | (40)                               |                                              |   |
| initions.                          | 0 8  | oceive sanctions                |                        | CANE                               | 0                                            | 1 |
| anction Printing Tomplates         | 8.0  | au 160                          |                        | (A0)                               | 0                                            |   |
| apporta                            | 0    | distantly they pay pile         |                        | (44)                               | 0                                            | 1 |
|                                    |      | States and a state of the state |                        | (M0)                               | 0                                            |   |
| igency Milster Dute                | 0 10 | haftan Entry.                   |                        | (AII)                              | 0                                            | 1 |
| farth                              | 0 0  | ligikal Rige Retols             |                        |                                    |                                              |   |
| nighter/ Track Bonne               | 9    | hoque Taxon                     | eary of Agency succ    | roling to status and type. To fire | Fout what a particular status reason, take   |   |
|                                    | - 6  | internation. Biblio             | to first the dedate st | Agenty in a status, Onle in th     | e corresponding statue.                      |   |

|                   | Public<br>B/s Carr | c Fin | ancial M      | lanagement System<br>county, Maintry of Finance                                                                 | -PFMS           |            | Statement BRARTI TOLL<br>UNIT TYPE 500<br>Present The BRE- INT | 11:07:56 AM                 |            | ninnii I Carporozi) Lo<br>Change Ferra<br>F |
|-------------------|--------------------|-------|---------------|----------------------------------------------------------------------------------------------------|-----------------|------------|----------------------------------------------------------------|-----------------------------|------------|---------------------------------------------|
| Sharattive's Rea  | past               |       |               |                                                                                                    |                 |            |                                                                |                             |            | Connon Search                               |
|                   |                    |       |               |                                                                                                    |                 |            | Generate Hills                                                 |                             |            |                                             |
| CAR Rogentia      |                    |       |               |                                                                                                    |                 |            |                                                                |                             |            |                                             |
| INT TO FARMER     | 6                  | 16    |               | Rampion Rev.                                                                                                    |                 | 140        | Rentford                                                       | Balan ( DDOReimund *        | - 12       |                                             |
|                   |                    | - 12  |               | From Date ( (dd/00m/yays)                                                                                       | DV040017        | - m        | Yo Wate - (dd//res                                             | waxaala 1747/2017           |            |                                             |
|                   |                    | 1     |               | Bandillan Annand -                                                                                              |                 |            |                                                                |                             |            |                                             |
| Inter Master      |                    | 8     |               |                                                                                                    |                 |            |                                                                |                             |            |                                             |
| ingite studieter  |                    | -115  |               | in the second second second second second second second second second second second second second second second |                 |            |                                                                |                             |            |                                             |
|                   |                    | 10    |               | Phil Address among a                                                                                            |                 |            |                                                                |                             |            |                                             |
|                   |                    | 10    |               |                                                                                                    |                 |            | Search Report                                                  |                             |            |                                             |
| aardinen Privitie | ng Torradates      | 100   |               |                                                                                                    |                 |            |                                                                |                             |            |                                             |
| egente :          |                    |       | For Bi        | lis to be generated v                                                                                           | vithout deducti | ion click  | on checkbox and then on Gen                                    | erate bills.                |            | -                                           |
| percy Hester )    | Nate               | p.    | deduc         | tions.                                                                                                    | ick on sanction | 1 110 10 0 | pen the sanction and then clic                                 | k on Generate built         | no, to ade | the                                         |
| laith             |                    | 0     |               |                                                                                                    |                 |            | Call Rangings ( 1994) Salat Salation                           |                             |            |                                             |
| legislas/ Xiada   | (Inset)            |       | I AL          | Sanction Number                                                                                                 | Sanction Date   | Scheme     | 000                                                            | PAG                         | Amount     | View File                                   |
|                   |                    |       | 2             | DARKETION/1403/14/2 411 BILL                                                                                    | Lakervasar      |            | 201702 - 940. Department of Examples                           | SERVICE   AND DELL NEW DWY. | 1.20       | The not solate                              |
|                   |                    |       | Property lies |                                                                                                    | -               |            |                                                                |                             |            |                                             |

| 🖽 Apps 🖼 Hearts 🗋 New Tak 🔮 SI            | NC Property Tax 🔥 Axis Bank Ir                          | 164.100.129.32 sava                                           | e.       |                      |                | ĸ                                           |                                                    |                |
|-------------------------------------------|---------------------------------------------------------|---------------------------------------------------------------|----------|----------------------|----------------|---------------------------------------------|----------------------------------------------------|----------------|
| Public Financia<br>0/s Cantraller General | al Management Syste<br>al Incounts, Ministry of Finance | Are you sure, you went to generate bills! without deductions? |          |                      | 11 TALE 10     | ***                                         | (Server 11009-0002) Logic<br>Charge Factors<br>Har |                |
| ShacatMooly Haport ()                     |                                                         |                                                               |          |                      | 0100           | _                                           |                                                    | Contron Search |
| Haras                                     |                                                         |                                                               |          | Generate Bi          | lls            |                                             |                                                    | 1              |
| CAN Augusta<br>BRT To Farmers Tr          | Sametian No<br>Fran Data - (dd//www/yayay               | 01042017                                                      | -        |                      | To De          | Sametaan Status / EDOPerevent •             |                                                    |                |
| Reduct D                                  | Same Days Associated                                    | 10000                                                         |          |                      | 1.000          |                                             | 1.000                                              |                |
| libers Heater                             | Scheme                                                  | ( +Al+                                                        |          |                      |                |                                             |                                                    |                |
| Regimentation D                           | PD Harmon                                               |                                                               |          |                      |                |                                             |                                                    |                |
| Beerlane D                                |                                                         |                                                               |          | Search Road          | iii            |                                             |                                                    |                |
| Searchan Printing Templaten               |                                                         |                                                               |          |                      | and the second | an Wasserster Willie                        |                                                    |                |
| Records. Fo                               | r bills with deduction C                                | lick on sanction                                              | no to op | on checkbox (        | ing then       | on Generate ons.<br>ben click on Generate b | ill no, to a                                       | add the        |
| Agency Master Data D de                   | ductions,                                               |                                                               |          |                      |                |                                             |                                                    |                |
| Back D                                    |                                                         |                                                               |          | Carl Santon Stat     | SALA Tanmon    |                                             |                                                    |                |
| Register/ Track Issue                     | All Sanction Number                                     | Senction Date                                                 | Scheme   | ,                    | 000            | PAG                                         | Amo                                                | unt View file  |
| 2                                         | GARGETON' ACTIVES ALL BILL.                             | HARDWICK                                                      |          | 300702 - 940, Deputy | and of Dames   | turn Ex2034 - 340(0E), New De               | 41 2.00                                            | The not-points |
| 6                                         | Retarn Services To PD                                   | 0                                                             |          |                      |                | AN IN                                       | - KI                                               |                |

Bill number will be generated automatically by the system. DDO can also take a print out of bill.

|                   | Public Fin<br>0/o Gantraller 6                                                                                                    | ancial Management System-PFMS                                                                                                    |                     | Malasses BMARTI YOLI<br>Line Town DOO<br>Provide WEP-DILE                                                                                                    | 11149130 AM                   | , diskell i Capitorizi Log<br>Charge Ferrer<br>Th |
|-------------------|----------------------------------------------------------------------------------------------------|----------------------------------------------------------------------------------------------------|---------------------|----------------------------------------------------------------------------------------------------|-------------------------------|---------------------------------------------------|
| Sharatikush Hap-  | ent (D                                                                                                    |                                                                                                    |                     |                                                                                                    |                               | Common Search                                     |
| -                 |                                                                                                    | 1                                                                                                    | 6                   | Conerate Hills                                                                                                    |                               |                                                   |
| CAN Reports       |                                                                                                    |                                                                                                    |                     |                                                                                                    |                               |                                                   |
| BRT TO Assessed   | (B)                                                                                                    | Tambon Re -                                                                                                    |                     | Ramiller Datus :                                                                                                    | DDOAsteved *                  | <u>_</u>                                          |
| dialized.         | - D                                                                                                    | Banchas Amand :                                                                                                    |                     | ALCONTROL ( NOT AND ADDRESS OF                                                                                                    | THE PARTY OF                  |                                                   |
| liters Mester     | 10                                                                                                    | Sichanar i -AB                                                                                                    |                     |                                                                                                    | •                             |                                                   |
| manhth Maddate    | 10                                                                                                    |                                                                                                    |                     |                                                                                                    |                               |                                                   |
|                   | And the second second se | PS: Usermanne 1                                                                                                    |                     |                                                                                                    |                               |                                                   |
|                   | 26                                                                                                    |                                                                                                    |                     | and the second second sec |                               |                                                   |
| Dertfore.         | - D                                                                                                    |                                                                                                    | -                   | bearth [Reset]                                                                                                    |                               |                                                   |
| Resilian Printing | s Twesdates (1)                                                                                                    | For Bills to be encoded without de-                                                                                                    | Incline click on cl | arking and then on Generate                                                                                                    | company and a second          |                                                   |
| Regardle .        |                                                                                                    | For bills with deduction Click on same                                                                                                    | tion no to open t   | he sanction and then click on t                                                                                                    | Generate bill no, t           | o add the                                         |
| Agency Hester D   | tate (D.                                                                                                    | Bill(s) has been neutrated successful                                                                                                    | dia                 |                                                                                                    |                               |                                                   |
| Back              | D.                                                                                                    |                                                                                                    | macrow .            |                                                                                                    | and an other                  |                                                   |
| Regular/ Track    | fease !                                                                                                    | Service of Service of | DATABLE TO          |                                                                                                    | This was not a feature of the |                                                   |
|                   |                                                                                                    |                                                                                                    | tait .              | familian 🛄 1944 familian                                                                                                    |                               |                                                   |
|                   |                                                                                                    | The Report Fault                                                                                                    |                     |                                                                                                    |                               |                                                   |
|                   |                                                                                                    | Constantial Bill Resultants No Security Numbers                                                                                                    |                     |                                                                                                    |                               |                                                   |

#### <u>NOTE</u> : <u>The second accounting entry under '007101500010000' of equal amount</u> will be posted by the system in case of NPS NIL Bill.

User can view the details of deduction summary through the option "Sanction > Manage Sanction".

**"NIL BILL"** will appear automatically in the fields "Vendor Name', "Account Number" and "Payee Remarks".

Same amount will appear in the fields **"Gross Amount"** as well as in **"Deduction Amount"**.

| Bootstor/ Track Issue | Account, Details:                                                                    |                                 |                                         |                                 |                |          |                 |                     |  |  |  |  |
|-----------------------|--------------------------------------------------------------------------------------|---------------------------------|-----------------------------------------|---------------------------------|----------------|----------|-----------------|---------------------|--|--|--|--|
|                       | Grant De                                                                             | partment (For U<br>Grants Only) | r Function Head                         | I Object Head                   | Category       | Amount   | External<br>PAO | Available<br>Budget |  |  |  |  |
|                       | 009 -<br>Pensione                                                                    |                                 | 2071011170200 - GOVERNM<br>CONTRIBUTION | HERT 04 - PERSIONARY<br>CHARGES | e - vonep      | 9090     |                 | 4                   |  |  |  |  |
|                       | BILL Details:<br>BILL Number: CP0000000 BILL Outer: 20/02/2012<br>Deduction Summary: |                                 |                                         |                                 |                |          |                 |                     |  |  |  |  |
|                       | DeductionType                                                                        | Grant Dep                       | artment (For I<br>Grants Only)          | unction Head                    | Objetc<br>Head | Category | Deduction       | on Audget<br>it     |  |  |  |  |
|                       | Others                                                                               | \$000(incuit)                   | 007101000012<br>MPS 2004 PDR            | GOVERNMENT SURVAVID             | BD(DEFAULT)    | LOFCEDA  | 9008            |                     |  |  |  |  |
|                       | Vendor Details:<br>51.NO Vendor 1<br>1 Machine:                                      | lame Account                    | Number Gruss Ammun                      | t Deduction Amount              | Net Amo        | unt Par  | ven Remar       | 4.5                 |  |  |  |  |
|                       | Print East Bit Numb                                                                  | er] [Back]                      |                                         |                                 |                |          |                 |                     |  |  |  |  |

Hyperlink of "**Deduction Amount**" can be clicked to view the details of Deduction Summary.

|              | Smitt De                             | Grants (For UT<br>Grants Cruby)                   | Function Head                          | Object Hour                         | Carriquery Air | PAD Bodget                            |
|--------------|--------------------------------------|---------------------------------------------------|----------------------------------------|-------------------------------------|----------------|---------------------------------------|
|              | Date                                 |                                                   |                                        |                                     | 4-1030 ER      | 1 1 1 1 1 1 1 1 1 1 1 1 1 1 1 1 1 1 1 |
|              | Tel Desalu.<br>Distantine Succession |                                                   |                                        |                                     |                | 1999 (1999)                           |
|              | Parameter                            |                                                   | Deduction Summary                      |                                     |                | 1 Todget                              |
| Grant Depart | iment (For VT Gran                   | ts Only) Function H<br>dovelopment<br>dovelopment | CO SUBSCRIPTION TOWARDS MP<br>SERVICES | Objetc Hea<br>8 2004 FDR D0:D07AU.F | d Category De  | duction Amount                        |
| 1            |                                      |                                                   | Cluse                                  | 10                                  |                | 3                                     |
|              | Secondar Secondar                    |                                                   |                                        |                                     |                |                                       |
|              | tir.He Vessler I                     | Lanne Arzonant Hun                                | ntion Gross Amount                     | Deduction Amount                    | Not Amount     | Payve Romarka                         |
|              | Proved. Date Still Name              | 27 (ana)                                          |                                        |                                     |                |                                       |

After the Bill Number has been generated by the system, it will be available at DH level in Pay & Accounts Office. DH will first receive the sanction through the option:

#### Sanctions > Receive Sanctions

| 1               | Public F     | inancial Managemen<br>or Beneral of Accounts, Heistry | f System-PFMS                                                                           | Walcone PANICA ADDIVISION<br>Line Type: Daalingfland<br>Filamont Yean 2007-2008 |                      | (nordagker blar2) trges<br>Charge Person |
|-----------------|--------------|-------------------------------------------------------|-----------------------------------------------------------------------------------------|---------------------------------------------------------------------------------|----------------------|------------------------------------------|
| -               |              | (                                                     |                                                                                         |                                                                                 |                      | Common Search                            |
| Winepikind-     | 4            |                                                       |                                                                                         | PANKAI KOCHINAN                                                                 |                      |                                          |
| ZAH Separts     |              |                                                       |                                                                                         |                                                                                 |                      |                                          |
| Budget          | 1            |                                                       |                                                                                         |                                                                                 |                      |                                          |
| Representation  | diverse them | The billioung inthe should be set                     | many of Agence according to status and term. In first so<br>on the consequences status. | it chat a particular status means take one means was the status                 | nerro. To first they |                                          |
| Section         | 3            | Recent link (inte                                     |                                                                                         |                                                                                 |                      |                                          |
| Passian         | 1            | Pass I factor families                                |                                                                                         |                                                                                 |                      |                                          |
| And Italicado   | 3            | Diaste Alexa                                          |                                                                                         |                                                                                 |                      |                                          |
| Transfer Batry  | - 3          | Permand Advice                                        | Agency Bank Account                                                                     | Validation Status                                                               |                      |                                          |
| Back Reconcilia | etters 1     | Digital Sign Rolefs                                   |                                                                                         |                                                                                 |                      |                                          |
| Employee fole.  | Rystees      | Ourpos Reading                                        |                                                                                         |                                                                                 |                      |                                          |
| Reports         |              | Truck CPSHE Transactory                               |                                                                                         |                                                                                 |                      |                                          |
| Back            | 凍            | Single Voucher Hultiple Chappe                        |                                                                                         |                                                                                 |                      |                                          |
| Register/ Truck | Terrer.      | Bearing stream 18                                     |                                                                                         |                                                                                 |                      |                                          |

All the sanctions as approved by PD will be displayed. DDO can make use of search fields to trace a particular sanction. He will select the desired sanction and press the button **"Receive Sanction"**.

| 😂 0/s Corrolle                                                                                                    | Seard d     | Annuals, Mustry of Fi                                                                                                    | and the second second                                                                                                    |          |                                                                                                    | Towned the State | 12018                                                                                                    |                                                                                                    | 11-34-45 4 |                  |                       | Owe                                                                                                    |
|----------------------------------------------------------------------------------------------------|-------------|----------------------------------------------------------------------------------------------------|----------------------------------------------------------------------------------------------------|----------|----------------------------------------------------------------------------------------------------|------------------|----------------------------------------------------------------------------------------------------|----------------------------------------------------------------------------------------------------|------------|------------------|-----------------------|----------------------------------------------------------------------------------------------------|
| 1                                                                                                    |             |                                                                                                    |                                                                                                    |          |                                                                                                    |                  |                                                                                                    |                                                                                                    |            |                  |                       | antiple pp                                                                                                    |
| Navad Baser                                                                                                    | -           |                                                                                                    | _                                                                                                    |          |                                                                                                    |                  |                                                                                                    |                                                                                                    | _          |                  | _                     | _                                                                                                    |
| All Supports                                                                                                    |             |                                                                                                    | Berritor.                                                                                                    | P61( 11) |                                                                                                    |                  | Benches Holes                                                                                                    | 10 Contention                                                                                                    |            |                  |                       |                                                                                                    |
| - eset                                                                                                    |             | 3997                                                                                                    | ale - 188/1000/pp                                                                                                    | m1218+2  | a                                                                                                    | 1.72             | Fate (ML and Prey)                                                                                                    | Derrort .                                                                                                    | 10         |                  |                       |                                                                                                    |
|                                                                                                    |             |                                                                                                    | -                                                                                                    | An als   |                                                                                                    |                  | •                                                                                                    |                                                                                                    |            |                  |                       |                                                                                                    |
| And and a state of the state of the state of |             |                                                                                                    | 80                                                                                                    | 85-1     |                                                                                                    |                  |                                                                                                    |                                                                                                    |            |                  |                       |                                                                                                    |
|                                                                                                    |             |                                                                                                    |                                                                                                    |          |                                                                                                    |                  |                                                                                                    |                                                                                                    |            |                  |                       |                                                                                                    |
| an Operation                                                                                                    |             |                                                                                                    | Times 1                                                                                                    |          | There is a second second                                                                                                    |                  |                                                                                                    |                                                                                                    |            |                  |                       |                                                                                                    |
| tanahi fires                                                                                                    |             |                                                                                                    |                                                                                                    |          | (ment) (ment)                                                                                                    |                  |                                                                                                    |                                                                                                    |            |                  |                       |                                                                                                    |
| ark Ascentiation                                                                                                    |             |                                                                                                    |                                                                                                    |          |                                                                                                    |                  |                                                                                                    |                                                                                                    |            |                  |                       |                                                                                                    |
| Instrumente Surfax, Rappinger                                                                                                    |             |                                                                                                    |                                                                                                    |          | Set Sense Marine A                                                                                                    | utome .          |                                                                                                    |                                                                                                    |            |                  |                       |                                                                                                    |
|                                                                                                    |             | Sentitie Mardee                                                                                                    | Section                                                                                                    | Scheme   | 660                                                                                                    |                  | HAD                                                                                                    | A                                                                                                    | and a      | Tolom            | -Token                | Vice 18                                                                                                    |
| and the second second se                                                                                                    |             |                                                                                                    | and the particular of                                                                                                    |          | In some store the second of a superior descent of the second second second second second second second second s                                                                                                    |                  |                                                                                                    |                                                                                                    |            | A DESCRIPTION OF | and the second second | tiane;                                                                                                    |
| and the second second                                                                                                    |             | 409 551 Metropicol 220 P                                                                                                    | Beet 28,222                                                                                                    |          |                                                                                                    | PEROCON .        | Contract of the second second                                                                                                    | 100000-001                                                                                                    | 1000000000 |                  |                       |                                                                                                    |
| and I                                                                                                    |             |                                                                                                    | Constant of                                                                                                    |          | There is not a second second s                                                                                                    | -                | Selet                                                                                                    |                                                                                                    | 1400000009 |                  |                       | Tid ref                                                                                                    |
| and I                                                                                                    |             |                                                                                                    | 04.04.021*                                                                                                    |          | Table (1999)<br>1999 - Harley O'r Dei o An Sertion (1994) Market ar<br>1999 - Serte Charles (1994)<br>1999 - Serte Charles (1994)<br>1999 - Serte Charles (1994)                                                                                                    | Press 100        | Sala<br>Sala<br>Sala<br>Sala<br>Sala<br>Sala<br>Sala<br>Sala                                                                                                    | TABLE IN                                                                                                    |            |                  |                       | Ton of a                                                                                                    |
| nganar tanà taon                                                                                                    |             |                                                                                                    | NAMES OF TAXABLE PARTY                                                                                                    |          |                                                                                                    | Pr- 6.00.004     | Selection of the selection of the select | 1994,2000                                                                                                    |            |                  |                       | 11 11                                                                                                    |
| ann II<br>Againe Taob Isaar                                                                                                    |             |                                                                                                    | nentar<br>nentar                                                                                                    |          | Dependences<br>La Section de la Constantina de la Section de La Section de La Constantina de la Constantina de La Constantina de la Constantina de la Constant                                                                                                    |                  | All and a second second | STATE OF                                                                                                    |            |                  |                       | 11 11 18 1<br>11 11 12 18 1                                                                                                    |
| an E                                                                                                    | 1 = 31 = 31 |                                                                                                    | onine terra<br>constanta<br>constanta<br>constanta<br>constanta                                                                          |          |                                                                                                    |                  | A CONTRACTOR OF A CONTRACTOR OF A CONTRACTOR OF A CONTRACTOR A CONTRACTOR A CONTRAC |                                                                                                    |            |                  |                       |                                                                                                    |
| an I                                                                                                    |             |                                                                                                    | 94282329<br>194782327<br>194782327<br>194882327<br>194882327                                                                             |          | Description<br>Description<br>Descr |                  | Sec                                                                                                    | anna an<br>Thian an<br>Thian an<br>Thian an<br>Thian an                                                                                                    |            |                  |                       |                                                                                                    |
| ann<br>ang dina "Tanit Sawa                                                                                                    |             |                                                                                                    | nenezia<br>nenezia<br>nenezia<br>nenezia<br>nenezia<br>nenezia<br>nenezia                                                                |          |                                                                                                    |                  |                                                                                                    | And a second second sec |            |                  |                       |                                                                                                    |
| ann<br>ang dina Thank State                                                                                                    |             |                                                                                                    | energia<br>Serenzar<br>Serenzar<br>Serenzar<br>Serenzar<br>Serenzar<br>Serenzar                                                          |          |                                                                                                    |                  | Sector         Sector         Sector           Sector         Sector         Sector                                                                                                    |                                                                                                    |            |                  |                       |                                                                                                    |
| ng dina (kan)                                                                                                    |             |                                                                                                    | ontarita e<br>Serona a r<br>Serona a r<br>Serona a r<br>Serona a r<br>Serona a r<br>Serona a r<br>Serona a r<br>Serona a r<br>Serona a r |          | Development (1994)<br>1994 - HET III OF THE A & SUTTON DEVELOPMENT OF AND INTERNATION<br>DEVELOPMENT (1994) AND AND AND AND AND AND AND AND AND AND                                                                                                    |                  |                                                                                                    | Anna an<br>Anna an<br>Anna an<br>Anna an<br>Anna an<br>Anna an<br>Anna an<br>Anna an<br>Anna an<br>Anna an                                                                                                    |            |                  |                       |                                                                                                    |
| ng gan Chud land                                                                                                    |             |                                                                                                    |                                                                                                    |          | Development (1994) - 1997 - 1997 - 19                                                                                                    |                  |                                                                                                    | Alan a<br>Shada a<br>Shada a<br>Shada a<br>Shada a<br>Shada a<br>Shada a<br>Shada a<br>Shada a<br>Shada a<br>Shada a                                                                                                    |            |                  |                       |                                                                                                    |
| ang dina tang tang tang tang tang tang tang ta                                                                                                    |             |                                                                                                    |                                                                                                    |          | Book Laboration     Section 2017 International Control Control Contecontrol Control Control Control Control Contr                                                                                                    |                  | 2010         1000000000000000000000000000000000000                                                                                                    | A CARLER OF CONTRACTOR OF CONTRACTON OF CONTRACTOR OF CONTRACTOR OF CONT |            |                  |                       | Receipt<br>Franker<br>Franker<br>Rekeine<br>Rekeine<br>Franker<br>Franker<br>Rekeine<br>Rekeine<br>Rekeine<br>Franker<br>Rekeine<br>Rekeine<br>Rekeine<br>Rekeine<br>Rekeine<br>Rekeine<br>Rekeine<br>Rekeine<br>Franker<br>Franker<br>Frank                                                                                                    |
| hann                                                                                                    |             | Imp 30 100000000000         Imp 30 10000000000           Imp 30 100000000000000000         Imp 30 10000000000000000         Imp 30 10000000000000000000000000000000000 |                                                                                                    |          |                                                                                                    |                  | Sector         Sector         Sector           Sector         Sector         Sector                                                                                                    | A CONTRACTOR OF CONTRACTOR OF  |            |                  |                       | Recent<br>Factors<br>Factors<br>Recent<br>Recent |

On receiving a sanction, token number will be generated automatically by the system.

|                 | Public Fina<br>0/a Controller G | ancial<br>introl a | Managem<br>Lezzusta, Hisia | ent Syst      | tem-PF  | MS                                           | Votusion<br>Generation<br>Fearchet                               | VAREAT KICAMAR<br>- DadlingHand<br>Main 2017-2018 |             | 507 AM                |                 | ann haplag    | abbarti) 1<br>Nerge Fre   |
|-----------------|---------------------------------|--------------------|----------------------------|---------------|---------|----------------------------------------------|------------------------------------------------------------------|---------------------------------------------------|-------------|-----------------------|-----------------|---------------|---------------------------|
| Horna           |                                 |                    |                            |               |         |                                              |                                                                  |                                                   |             |                       |                 | Comm          | on Searc                  |
| IS a cattlook   | (15)                            | -                  |                            |               |         |                                              |                                                                  |                                                   |             |                       |                 | _             |                           |
| All Reports     |                                 |                    |                            | - Republican  | -       |                                              |                                                                  | Resulter Maler                                    | a Ballenter |                       |                 |               |                           |
| 14.12           | 36                              |                    | Fries Date                 | + DAd/month   |         | 1217                                         | 1                                                                | To Hats - 104/oon/yyp                             | 17/07/0017  | And the second shares | 100             |               |                           |
|                 |                                 |                    |                            | antition Area |         |                                              |                                                                  |                                                   |             |                       |                 |               |                           |
| ALX ADD PAR     | offreesestine D                 |                    |                            | Sette         | -48-    |                                              |                                                                  |                                                   |             |                       |                 |               |                           |
|                 | .P.                             |                    |                            | 213           | 9866 F  |                                              |                                                                  |                                                   |             |                       |                 |               |                           |
|                 | 10.                             |                    |                            |               |         |                                              |                                                                  |                                                   |             |                       |                 |               |                           |
| and binders do  | 10                              |                    |                            | 330           |         |                                              |                                                                  |                                                   |             |                       |                 |               |                           |
|                 |                                 |                    |                            | Talian        | mer (   |                                              | Security Depart                                                  |                                                   |             |                       |                 |               |                           |
| analar Debry    |                                 |                    |                            |               |         |                                              | Contraction Contraction                                          |                                                   |             |                       |                 |               |                           |
| ank Nectorality | atten D                         | 10.70              | Wet have be                | an racal      | und and | concluthe                                    |                                                                  |                                                   |             |                       |                 |               |                           |
| radeans tals.   | Siyutaes                        |                    | del marche                 | arrecer       | ven suc | cessinny.                                    |                                                                  |                                                   |             |                       |                 |               | _                         |
| darte.          |                                 |                    |                            |               |         | Sanction Number                              |                                                                  |                                                   | 1           | olices. Numb          | ilit:           |               |                           |
|                 | 245                             | _                  |                            |               | DAIA    | CTROM/140/JARS AD, BILL                      | U                                                                |                                                   |             | 111                   |                 |               |                           |
|                 | 30.                             |                    |                            |               |         |                                              | Gerl Sauthor 📰 244 Sau                                           | Nation 1                                          |             |                       |                 |               |                           |
| agistur/ Yeach  | L 12424                         |                    | Sanction<br>Number         | Sanction      | Scheme  |                                              | 000                                                              | PAO                                               | Amount      | 601<br>Number         | Token<br>Number | Token<br>Date | View<br>File              |
|                 |                                 |                    | 20170931401119             | 88/96/2011    |         | ELENS - MICTION CHI                          | CER (A & R BECTLIN), DRIVETNESS" OF<br>LOCK, ADV (ISD-1:10300)   | 017154 -<br>2m0(04), htm<br>0456                  | 42546.01    | CH2001174             |                 |               | tin                       |
|                 |                                 | b                  | 815-<br>20170401900218     | 09/06/2017    |         | 215955 - SECTION OFFI<br>BLEENDITURE NORTH B | CER. (+ 5. 6 SECTION). DEFAILTMENT OF<br>LOCK, NEW DELVID-S10003 | Dates - Henry Dates                               | 294-0.00    | 04000666899           |                 |               | rtie<br>net<br>austra     |
|                 |                                 |                    | 10075801800218             | -             |         | 117959 - SOCTION OFF                         | COR LA & & SECTION DEMATHENT OF<br>LIDEX, NEW EXAMLE LIDED       | Dutitite -<br>sections, new<br>Dens               | 101220-00   | -                     |                 |               | 11.00<br>(mil)<br>60.0332 |
|                 |                                 | 10                 | 20178632102216             | 28/06/222/    |         | TLENSE - SECTION OFFICE STREET, SOUTH ST     | CON JALS & REPORTED CONSISTENT OF LOCK AND BRAIL 120001          | (H12554 -<br>HN(2)043, Ham<br>Defe                | 11262.00    | CHINALAN              |                 |               | 711e<br>10.01<br>00-0000  |
|                 |                                 | 0                  | ant-                       | 17000/2017    |         | automo i successo com                        | THE IS A B TRUTTLE COMMANDER OF                                  | ELEASE - DADIDED, New                             | 7740.81     | CROMINESS             |                 |               | ttue<br>auto              |

Now to pass a bill, DH will go to the option:

## Sanctions > Pass Bills

| 8              | Public<br>0/s Centr | Finan<br>der lien | icial Managemen<br>est il lamota Ministry | t System-PFMS                                                        |                                    | Volume PARKAJ ROCHINE<br>Univ Type Basilegeand<br>Protect Year: 3017-3018 |                    | (annhapharishini) (anna<br>Tanan Panana |
|----------------|---------------------|-------------------|-------------------------------------------|----------------------------------------------------------------------|------------------------------------|---------------------------------------------------------------------------|--------------------|-----------------------------------------|
| Stores.        |                     |                   |                                           |                                                                      |                                    |                                                                           |                    | Enman Search                            |
| Sharaystook    |                     | 2                 |                                           |                                                                      |                                    | ANKAJ KOCHIJAR                                                            |                    |                                         |
| CAPI Reports   |                     |                   |                                           |                                                                      |                                    |                                                                           |                    |                                         |
| Berliget       |                     | E.                |                                           |                                                                      |                                    |                                                                           |                    |                                         |
| Representation | Channa Con          | D. 11             | n futuring table starre the sub-          | reary of Agency associating to \$20<br>205 or the consequently place | also and hype. To find out other a | garbadar data manu, bia yan masa arar Bu da                               | for cares. To find |                                         |
| Bascheres      | _                   | 6 844             | net Saidhard                              |                                                                      |                                    |                                                                           |                    |                                         |
| Persiss        |                     | 0 500             | 205                                       |                                                                      |                                    |                                                                           |                    |                                         |
| Net Aphonds    |                     | 0 000             | te Ante Parcilla b                        |                                                                      |                                    |                                                                           |                    |                                         |
| Transfer Extry |                     | D                 | rend Adame                                | Age                                                                  | ncy flank Account Valida           | tion Status                                                               |                    |                                         |
| Said Samerita  | dawn                | D man             | of they being                             |                                                                      |                                    |                                                                           |                    |                                         |
| Respires Data  | System              | Ches              | de Pristing                               |                                                                      |                                    |                                                                           |                    |                                         |
| Asserts        |                     | Trail             | CEPSHS framilian                          |                                                                      |                                    |                                                                           |                    |                                         |
| 8416           |                     | 0 -               | is Youther Hulliply Chester               |                                                                      |                                    |                                                                           |                    |                                         |
| Replaced Track | Toma:               | Real              | cloud and used to TR                      |                                                                      |                                    |                                                                           |                    |                                         |

All the sanctions as received by DH will be displayed. User can make use of search fields to trace a particular sanction.

|                              | Public Fin<br>0/e Centroller 6 | ancial Manage<br>aneral of Accounts, Ma                                                                                                    | ment Sy<br>sistry of Fir                                           | ance PFMS                                                                                                    | We Show                                                                                                    | Weissens, PANIAKA USECHANI<br>Unit: Type: Gradingstand<br>Proceedia Veise, 2017–2018                                                                                                    |                                                    |                                                                                                    |                            | LL:SIGS AM                                                                                                    |                                                               |                                                                                                    |
|------------------------------|--------------------------------|----------------------------------------------------------------------------------------------------|--------------------------------------------------------------------|----------------------------------------------------------------------------------------------------|----------------------------------------------------------------------------------------------------|----------------------------------------------------------------------------------------------------|----------------------------------------------------|----------------------------------------------------------------------------------------------------|----------------------------|----------------------------------------------------------------------------------------------------|---------------------------------------------------------------|----------------------------------------------------------------------------------------------------|
| Harris                       |                                |                                                                                                    |                                                                    |                                                                                                    |                                                                                                    |                                                                                                    |                                                    |                                                                                                    |                            |                                                                                                    | Comm                                                          | in Seam                                                                                                    |
| SheretRash                   | 70                             |                                                                                                    |                                                                    |                                                                                                    |                                                                                                    |                                                                                                    | _                                                  |                                                                                                    |                            |                                                                                                    | _                                                             | _                                                                                                    |
| CAR Reparts                  |                                |                                                                                                    | - Trees                                                            |                                                                                                    |                                                                                                    |                                                                                                    | The section of the                                 | and a second                                                                                                    |                            |                                                                                                    |                                                               |                                                                                                    |
|                              | 78                             | Palain B                                                                                                    | ate   fdd/me                                                       | Averal 51/24/2017                                                                                                    | -                                                                                                    | To Date                                                                                                    | a r DAddenna                                       | www.1 110105                                                                                                    | RT .                       | 100                                                                                                    |                                                               |                                                                                                    |
|                              | ~                              |                                                                                                    | Banchine &                                                         | frant i                                                                                                    |                                                                                                    |                                                                                                    |                                                    |                                                                                                    |                            |                                                                                                    |                                                               |                                                                                                    |
| teprocess/wh                 | officersettee D                |                                                                                                    |                                                                    | done : -44-                                                                                                    |                                                                                                    |                                                                                                    |                                                    |                                                                                                    | 1                          |                                                                                                    |                                                               |                                                                                                    |
| and then                     | 9.                             |                                                                                                    |                                                                    | peo                                                                                                    |                                                                                                    |                                                                                                    |                                                    |                                                                                                    |                            |                                                                                                    |                                                               |                                                                                                    |
|                              | TD.                            |                                                                                                    |                                                                    | BIT Re-                                                                                                    |                                                                                                    |                                                                                                    |                                                    |                                                                                                    |                            |                                                                                                    |                                                               |                                                                                                    |
| Concerne Concerne            | 12                             |                                                                                                    |                                                                    |                                                                                                    |                                                                                                    |                                                                                                    |                                                    |                                                                                                    |                            |                                                                                                    |                                                               |                                                                                                    |
| EVEL COMMAND                 |                                |                                                                                                    |                                                                    |                                                                                                    |                                                                                                    |                                                                                                    |                                                    |                                                                                                    |                            |                                                                                                    |                                                               |                                                                                                    |
| females keeks                | - (D                           |                                                                                                    | : 16                                                               | Intern Marco                                                                                                    | Second Income                                                                                                    | 1                                                                                                    |                                                    |                                                                                                    |                            |                                                                                                    |                                                               |                                                                                                    |
| Bank Second                  | hatten (D                      |                                                                                                    |                                                                    |                                                                                                    | Construction ( Married                                                                                                    |                                                                                                    |                                                    |                                                                                                    |                            |                                                                                                    |                                                               |                                                                                                    |
| Encologies Tarle             | . Realist                      |                                                                                                    |                                                                    |                                                                                                    |                                                                                                    |                                                                                                    |                                                    |                                                                                                    |                            |                                                                                                    |                                                               |                                                                                                    |
|                              | a beganne                      |                                                                                                    |                                                                    |                                                                                                    |                                                                                                    |                                                                                                    |                                                    |                                                                                                    |                            |                                                                                                    |                                                               |                                                                                                    |
| Reports                      |                                |                                                                                                    |                                                                    |                                                                                                    |                                                                                                    | out merstran                                                                                                    |                                                    |                                                                                                    |                            |                                                                                                    |                                                               |                                                                                                    |
| Raik.                        | D                              | Sanction                                                                                                    | Sanction                                                           |                                                                                                    |                                                                                                    |                                                                                                    |                                                    | and the second second se                                                                                                    |                            | The second second second second second second second second second second second second second second second se |                                                               |                                                                                                    |
| CONTRACTOR NO.               | G1055511                       | Humber                                                                                                    | Date                                                               | Scheme                                                                                                    | DDO                                                                                                    | PAD                                                                                                    | Amount                                             | Status                                                                                                    | Bill<br>Number             | Token                                                                                                    | Token<br>Date                                                 | View                                                                                                    |
| and age of the second second | ch 19900                       | eddeb ddys-<br>Render-18                                                                                                    | Date<br>spike/2017                                                 | Scheme<br>Inter-reconstant<br>modelent<br>management                                                                                                    | DDO<br>201999 - ARCTON DIFECTS (A & K<br>REDOCTOR DEVELOPMENT OF PRODUCTINE MONTH<br>REDOCTOR DEVELOPMENT                                                                                                    | PAD<br>HILLING                                                                                                    | Amount                                             | Nacasanggon                                                                                                    | sill<br>Number             | Token<br>Number                                                                                                 | Tokeni<br>Date                                                | View                                                                                                    |
| nagement from                | -h Issue                       | e00x0-0010<br>Research<br>A00x0-2016<br>Sendou-03                                                                                                    | Date<br>30/64/2017<br>90/94/2017                                   | Scheme<br>1885 - Techtoliller<br>Devolutiest<br>Stat - Techtology<br>Devolutiest<br>Batt - Techtology<br>Devolutiest<br>Batt - Techtology                                                                                                    | DOO<br>LIDHE - HETCH DHEN (A &<br>DUTUM, ORIGHTHER OF EXPERIMENTS<br>ADDIVING THE EXPORT<br>LINES - SECTION DEFECT (A & S<br>TECTION, OPECTION OF EXPERIMENTS, MARS-<br>BOCH (A) SECTION OF EXPERIMENTS, MARS-<br>BOCH (A) SECTION OF EXPERIMENTS, MARS-                                                                                                    | PAD<br>HILDES,<br>New Date<br>DISASE-<br>DISASE-<br>DISASE<br>DISASE<br>DI | ERROR CONTRACT                                     | States<br>Recession                                                                                                    | Bill<br>Number<br>Crosseet | Token<br>Rumber<br>20<br>27                                                                                     | token<br>Date                                                 |                                                                                                    |
| negative ( ) Pro-            | ch Isaue                       | Addred ddyth<br>Residen ddyth<br>Residen dd<br>Addred ddyth<br>Residen dd<br>Redden dd<br>Redden dd                                                                     | 50400<br>50/64/2017<br>86/94/2017                                  | SCHEME<br>1100 - TROMEDUIAN<br>DEVELOPMENT<br>PERSEAME<br>1100 - TROMEST<br>PEOSEAME<br>1100 - TROMESCON<br>PEOSEAME<br>1100 - TROMESCON<br>PEOSEAME                                                                                                    | DOO<br>LITERE - RECTOR DIFECTS (A & S<br>DISTUNCTORS AND ADDRESS (A A S<br>DISTUNCTORS AND ADDRESS CONTRACTORS, MARKS<br>DISTUNCTORS (DISTUNCTORS), MARKS<br>DOOLNAW DISCOMMENTED & SUBMILITION ADDRESS<br>DISTORY, DISCOMMENTED & SUBMILITION ADDRESS<br>DOOLNAW DISCOMMENTED & SUBMILITION ADDRESS<br>DOOLNAW DISCOMMENTED & SUBMILITION ADDRESS<br>DOOLNAW DISCOMMENTED & SUBMILITION ADDRESS<br>DOOLNAW DISCOMMENTED & SUBMILITION ADDRESS<br>DOOLNAW DISCOMMENTED & SUBMILITION ADDRESS<br>DOOLNAW DISCOMMENTED & SUBMILITION ADDRESS<br>DOOLNAW DISCOMMENTED & SUBMILITION ADDRESS<br>DOOLNAW DISCOMMENTED & SUBMILITION ADDRESS<br>DOOLNAW DISCOMMENTED & SUBMILITION ADDRESS<br>DISCOMPANY DISCOMPANY DISCOMPANY<br>DISCOMPANY DISCOMPANY DISCOMPANY<br>DISCOMPANY DISCOMPANY DISCOMPANY<br>DISCOMPANY DISCOMPANY DISCOMPANY<br>DISCOMPANY DISCOMPANY<br>DISCOMPANY DISCOMPANY<br>DISCOMPANY DISCOMPANY<br>DISCOMPANY DISCOMPANY<br>DISCOMPANY DISCOMPANY<br>DISCOMPANY DISCOMPANY<br>DISCOMPANY DISCOMPANY<br>DISCOMPANY<br>D | PAD<br>REIDEL<br>REIDEL<br>REIDEL<br>REIDEL<br>REIDEL<br>REIDEL<br>REIDEL<br>REIDEL                                                                                                    | Amount<br>IERCOL<br>IERCOL<br>IERCOL               | Status<br>Received by Dri<br>Received by Dri                                                                                                    | nil<br>Number<br>crossess  | Token<br>Number                                                                                                 | token<br>Date<br>IANN 2007                                    |                                                                                                    |
| angenery trac                | ch Isaat                       | Number<br>#00-0-0018<br>Restance38<br>40040-2018<br>Restance38<br>#0040-2018<br>Restance38<br>Restance38<br>Restance38                                                  | 0010<br>303642013<br>903962013<br>903962013<br>903962013           | Scheme<br>1995 - NOHELINY<br>MERCICLE<br>1995 - TECHNOOY<br>1995 - TECHNOOY<br>1995 - TECHNOOY<br>1995 - TECHNOOY<br>1995 - TECHNOOY<br>1995 - TECHNOOY<br>1995 - TECHNOOY<br>1995 - TECHNOOY<br>1995 - TECHNOOY                                                                                                    | DDO ELEMENT - SECTION DIFFECTS (7.8.4.8. ELEMENT - SECTION CONTRACTOR), ANNEYS RUDOCKNEW THEN-T DE ELEMENTATION, ANNEYS RUDOCKNEW THEN-T DE ELEMENTATION, ANNEYS RUDOCKNEW THEN-THEN THE ELEMENTATION, ANNEYS RUDOCKNEW THENTION ANNEYTER (7.8.8.8. RUDOCKNEW THENTION ANNEYTER (7.8.8.8. RUDOCKNEW THENTION ANNEYTER (7.8.8.8. RUDOCKNEW THENTION ANNEYTER (7.8.8.8. RUDOCKNEW THENTION ANNEYTER (7.8.8.8. RUDOCKNEW THENTION ANNEYTER (7.8.8.8. RUDOCKNEW THENTION ANNEYTER (7.8.8.8. RUDOCKNEW THENTION ANNEYTER (7.8.8.8. RUDOCKNEW THENTION ANNEYTER (7.8.8.8. RUDOCKNEW THENTION ANNEYTER (7.8.8.8. RUDOCKNEW THENTION ANNEYTER (7.8.8.8. RUDOCKNEW THENTION ANNEYTER (7.8.8.8. RUDOCKNEW THENTION ANNEYTER (7.8.8.8. RUDOCKNEW THE ANNEYTER (7.8.8.8. RUDOCKNEW THE ANNEYTER (7.8.8.8.8.8.8.8.8.8.8.8.8.8.8.8.8.8.8.8                                                                                                    | LUBBRA-<br>HEIDED,<br>Han Dahn<br>DISISH-<br>NELISH-<br>HEIDED,<br>Han Dahn<br>DISISH-<br>HEIDED,<br>Han Dahn<br>DISISH-<br>HEIDED,<br>Han Dahn                                                                                                    | Amount<br>1006-00<br>1006-00<br>1006-00<br>1006-00 | States<br>RecessityDr<br>RecessityDr<br>RecessityDr<br>RecessityDr                                                                                                    |                            | Token<br>Humber                                                                                                 | Token<br>Date<br>(ANN/2027<br>(ANN/2027<br>(ANN/2027          |                                                                                                    |
|                              | ch Impor                       | Acceloration<br>Acceloration<br>Acceloration<br>Acceloration<br>Acceloration<br>Bender 10<br>Bender 10<br>Bender 10<br>Bender 10<br>Bender 10<br>Bender 10<br>Bender 10 | 100101<br>100104/2017<br>100104/2017<br>100104/2017<br>100104/2017 | Scheme<br>1005 - PROMINIAN<br>PRODUCTION<br>PRODUCTION<br>PRODUCTION<br>INCOMMENT<br>PRODUCTION<br>INCOMMENT<br>PRODUCTION<br>INCOMMENT<br>PRODUCTION<br>PRODUCTION<br>PRODUCT | DOO<br>129988 - HELTON UNITED (A & B<br>HELTON LOCATEMENT OF RESOLUTIVE MARK<br>HELTON LOCATEMENT OF RESOLUTIVE MARK<br>HELTON LOCATEMENT OF RESOLUTIVE MARK<br>HELTON LOCATEMENT OF RESOLUTIVE MARK<br>HELTON LOCATEMENT OF RESOLUTIVE MARK<br>HELTON LOCATEMENT OF RESOLUTIVE MARK<br>HELTON LOCATEMENT OF RESOLUTIVE MARK<br>HELTON LOCATEMENT OF RESOLUTIVE MARK<br>HELTON LOCATEMENT OF RESOLUTIVE MARK<br>HELTON LOCATEMENT OF RESOLUTIVE MARK<br>HELTON LOCATEMENT OF RESOLUTIVE MARK<br>HELTON LOCATEMENT OF RESOLUTIVE MARK                                                                                                    | LINESA-<br>NEIDES,<br>Nei Debi<br>Sci254-<br>Nei Cebi<br>Sci254-<br>Nei Cebi<br>Sci254-<br>Nei Cebi<br>Sci254-<br>Nei Debi<br>Sci254-<br>Nei Debi<br>Sci254-<br>Nei Debi                                                                                                    | Amount<br>Inno.ee<br>Inno.ee<br>Inno.ee<br>Inno.ee | Antonia (P)<br>Antonia (P)<br>Antoni |                            | Token<br>Number                                                                                                 | Token<br>Date<br>Monitorr<br>Monitorr<br>Monitorr<br>Monitorr | View<br>File<br>Signature<br>Signature<br>Signat |

DH will click the hyperlink of desired sanction. Sanction details will be displayed. To view the details of Deduction summary, user has to click the hyperlink of "Deduction Amount".

To pass a sanction, he will click the button "Forward to AAO (Pass)"

| Pub<br>B/s C                                                                                                    | lic F | inancial Management<br>r General of Accounts, Manatry of | System-PFMS                      | Websense: PANKA3 MDCHMAB<br>Unity Type: Death gittand<br>Provided Year: 3827-2838                               | 1130-30 AM              | Charge Restored  |
|----------------------------------------------------------------------------------------------------|-------|----------------------------------------------------------|----------------------------------|----------------------------------------------------------------------------------------------------|-------------------------|------------------|
| Heren                                                                                                    |       |                                                          |                                  | Contraction of the second second second second second second second second second second second second second s |                         | Common Search    |
| Therefores.                                                                                                    | 6     | 1                                                        |                                  | Senction Details                                                                                                |                         | 1                |
| CAR Burnets                                                                                                    |       | Cantralian                                               | ALL EXPERIENCES                  | Sanction Status                                                                                                 | Successify/011          |                  |
| Sector Contraction of Contraction of |       | Banglion Robobary                                        | SANCTON LADIVING NO. BILL        | Reaction Date:                                                                                                  | 14-10/2017              |                  |
| dedget.                                                                                                    | D     | Reaction Type:                                           | Appendituie (000 ant)            | Bandline Annuali                                                                                                |                         |                  |
| Representation ( pressent)                                                                                                    | •• D  | IER Hutchen                                              | antic beautymine and man         | Hit Date:                                                                                                    | December 2              |                  |
| Services.                                                                                                    | b     | Plan Schemer                                             |                                  | Path.                                                                                                    | Attanta South and Anto- |                  |
| Passing)                                                                                                    | b     | 1000s                                                    | PETER NO. Deservent of Republics | Assessment                                                                                                    |                         |                  |
| stort Valuada                                                                                                    | D     |                                                          |                                  |                                                                                                    |                         |                  |
| Transfer Bedry                                                                                                    | D     | Strained Ray                                             | shufe and                        | Eventual Dec                                                                                                    | 14/00/2212 33-46-85 PM  |                  |
| Bank Bacconfailure                                                                                                    | P     | Healthead Bay                                            | participants 2                   | Hadded Day                                                                                                    | AND/2012 SA COURSE AND  |                  |
| Employee hids. System                                                                                                    |       |                                                          |                                  |                                                                                                    |                         |                  |
| Reports                                                                                                    |       | Account Exterior                                         |                                  |                                                                                                    |                         |                  |
| Bash                                                                                                    | 0     | Grant Department (F                                      | or UT Grants Only] Function I    | iead Older: Head Callegor                                                                                       | y Amount External PAC   | Available Budget |
| Register ( Treck Lines                                                                                                    |       | 419 - Semicu                                             | 1771411129100 - Hormonik         | est coversion on , Historeen coversion to vote                                                                  | 500                     | 4                |
|                                                                                                    |       | Bill. Dollarity                                          |                                  |                                                                                                    |                         |                  |
|                                                                                                    |       | Bill Ratebory                                            | CHARGEMENT                       | and there                                                                                                    | 4.5(0)(0017             |                  |
|                                                                                                    |       | Tulses Barakers                                          | 22                               | Tullion Date:                                                                                                   | ANYONIZZAR              |                  |

| Displayes Isla. System |                    |                    |                    |                                   |                                   |               |           |            |                                         |           |
|------------------------|--------------------|--------------------|--------------------|-----------------------------------|-----------------------------------|---------------|-----------|------------|-----------------------------------------|-----------|
| Reports                | Account Dataila    | ě.                 |                    |                                   |                                   |               |           |            |                                         |           |
| Marth .                | Grant              | Department (F      | or UT Grants Only) | Function Head                     | Object Head                       | Calogo        | ry Amos   | nt Externa | I PAD Available                         | e Budget  |
| Register/ Track Lance  | ER - Name          |                    | 4                  | EPHILLIPELICE - ILDAWAAAAAAA LIDA | PEIRLIPLIEL DIE - PRESSIONAAN 25A | 1000 0 - VOID | 1 1000    | 1          | 100                                     |           |
|                        | Rel Datafia        |                    |                    |                                   |                                   |               |           |            |                                         |           |
|                        |                    | Bill Humbert       | CHINADALANS        |                                   |                                   | 840 Date      | 11/1/20   | 10         |                                         |           |
|                        |                    | Token Harebert     | 17.                |                                   |                                   | Tollari Data  | inwaa     | 17         |                                         |           |
|                        | Contraction of the |                    |                    |                                   |                                   |               |           |            |                                         |           |
|                        | Provincesory       |                    |                    | 20022                             |                                   |               | -         | -          | 100000000000000000000000000000000000000 | Provinces |
|                        | Deductionity       | per crante         | Osly)              | Grants                            | Paincoon Incad                    |               | Head      | Cacegory   | American                                | Hunger    |
|                        | DIRECT             | BER(Recept)        |                    | HETTERSONCEPHILERO                | GETTERN TOWARDIN WAR 2004 FOR 20  | NEEDERAL (    | COSTAILT! | 1098241971 | 8900                                    |           |
|                        |                    |                    |                    |                                   |                                   |               |           |            |                                         |           |
|                        |                    |                    |                    |                                   |                                   |               |           |            |                                         |           |
|                        | Version Deladar    |                    |                    |                                   |                                   |               |           |            |                                         |           |
|                        | Sr.No Ven          | utor Name          | Account Number     | Grass Amount                      | Deduction Amount                  | Net An        | ount      | Payee B    | iomarks                                 |           |
|                        | ) Ana              |                    | HING               | 1.001                             | 110                               | *             |           | MERLE      |                                         |           |
|                        |                    |                    |                    |                                   |                                   |               |           |            |                                         |           |
|                        | Forward Te AAO B   | Person Torward Tor | AAD (Roturn) Back  |                                   |                                   |               |           |            |                                         |           |

| III Apps () Passis () Yani<br>Kasalagan Kefa, Kyakan<br>Rasara<br>Basak ()<br>Raganari, Yanik Saas | er 🔮 LOAC Property Tae<br>Accessed Endadler<br>Concert December<br>1997 - Second<br>Ref. Endadler | A Ann Bank 2<br>164.100.125.32 says<br>Are you sure you want to<br>second (free UT 6 | l<br>z pasa diss Sanctions/Rill Santhar?<br>ON     | and restore                          | Carroll Cologory Amount External PAD Available In<br>resolution (2 - 2000) (2000) |                 |            |  |  |  |
|----------------------------------------------------------------------------------------------------|---------------------------------------------------------------------------------------------------|--------------------------------------------------------------------------------------|----------------------------------------------------|--------------------------------------|-----------------------------------------------------------------------------------|-----------------|------------|--|--|--|
|                                                                                                    | ant<br>Totas<br>Dedaction Secondary<br>Dedaction Type                                             | Nantue: 20000000<br>Nantue: 71<br>Counts: Organitment (You UT Counts<br>Stuly)       | Tun                                                | Ter<br>(fion Head                    | Bill Datas (1997/9)<br>Ann Datas (1997/9)<br>Oklanti<br>Henti                     | Category Deduct | ion Budget |  |  |  |
|                                                                                                    | Norder Details                                                                                    | Ny wett                                                                              | Information and and and and and and and and and an | loopatud laing danse figit standarde | mer Independent                                                                   | Inecessory Boom |            |  |  |  |
|                                                                                                    | Sr.No Vendur No                                                                                   | me Account Number                                                                    | Gross Amount On                                    | duction Amount                       | Net Amount                                                                        | Payon Homarks   | )          |  |  |  |

System will display a message:

"Bill has been passed to AAO successfully".

|                 | Public<br>0/s Centre | Fina<br>the fi | ancial Mana               | gement<br>Ministry of | System-PFN          | AS               |                   | 132      | internal District<br>H. Typpel District<br>antical Years 20 | 0 RECORDER<br>Optional<br>C7-2018 | -            | -         |        | Interior  | efickarti) Loge<br>Norge Partie |
|-----------------|----------------------|----------------|---------------------------|-----------------------|---------------------|------------------|-------------------|----------|-------------------------------------------------------------|-----------------------------------|--------------|-----------|--------|-----------|---------------------------------|
|                 |                      | Т              |                           |                       |                     |                  |                   |          |                                                             |                                   |              |           |        | Comme     | en Saarch                       |
| Storethast.     |                      | 2              | -                         |                       |                     |                  |                   |          |                                                             | _                                 |              |           |        |           | _                               |
| CAN Maynetty    |                      |                |                           |                       | entres Maria        |                  |                   |          |                                                             | Develope 30                       | nteer Recen  | URVER Y   |        |           |                                 |
| Audes           |                      | ő.             | 10                        | ere diales e data     | (tem/yyyy) 01/04001 | £.)              | 10                |          | 70,000                                                      | ci (Milmi)                        | www.intere   | 017       | 122    |           |                                 |
| Reprinted       | diseased as          | D.             |                           | Ganzh                 | Bullarma :          | _                |                   |          |                                                             |                                   |              |           | - N    |           |                                 |
| -               |                      | 0              |                           |                       | 00001               |                  |                   |          |                                                             |                                   |              |           | •      |           |                                 |
| Person          |                      | R              |                           |                       | ADDE DEN'S          |                  |                   |          |                                                             |                                   |              |           |        |           |                                 |
| and upreads     |                      | 6              |                           |                       |                     |                  |                   |          |                                                             |                                   |              |           |        |           |                                 |
| Transfer Bridge |                      | ō.             |                           |                       | Token Bo -          |                  | 1                 |          |                                                             |                                   |              |           |        |           |                                 |
| Reck Seconds    |                      | 0              |                           |                       |                     |                  |                   | and land |                                                             |                                   |              |           |        |           |                                 |
| Employee Joint  | Typters              |                | Bill has be               | en pass               | ed to AAO suc       | cessfully.       |                   |          |                                                             |                                   |              |           |        |           |                                 |
| Mappette .      |                      |                |                           | _                     |                     |                  | -                 |          |                                                             |                                   |              |           |        |           |                                 |
| Beck            |                      | 0              | -                         | PUNATURA              | 2010000             |                  |                   |          |                                                             | Press of                          |              |           | -      | -         | -                               |
| Register? Track | .tesie               |                | Number                    | Date                  | Scherme             |                  | 000               |          | 140                                                         | Assessed                          | Status       | Number    | Number | Deter     | Film                            |
|                 |                      |                | ADD+D-4518+<br>Service-18 | 80184/0017            | LAUST PREVAMENT     | PLEASE - MACTING | ON UPPERSE A.S.R. | ALL NOT  | SLOTER -<br>PARTIELS, AMU                                   | 1010.06                           | halisiaahiyo | (MARKAGO) | 80.    | (ARTINGO) | All Market                      |

Thereafter, AAO will pass the bill and forward it to PAO.

|                   | Public F<br>0/s Canvalle | inancial Manage<br>r Genril el Jeconte Mi                    | ment System<br>story of Feasure | m-PFMS                                                  |                                    | diant You<br>Program                                                                                                    | - BOARTS TOLD<br>- AAROONTATIOLI<br>Tole- BULZ-DUD | ********                    | e                       | 12:04:29   | 171     | Marrian     | errete) (oger<br>Grant Fanning |
|-------------------|--------------------------|--------------------------------------------------------------|---------------------------------|---------------------------------------------------------|------------------------------------|----------------------------------------------------------------------------------------------------|----------------------------------------------------|-----------------------------|-------------------------|------------|---------|-------------|--------------------------------|
| -                 |                          |                                                              |                                 |                                                         |                                    |                                                                                                    |                                                    |                             |                         |            |         | CORDER      | in Bearch                      |
| -                 | Đ.                       | Real Property lies                                           |                                 |                                                         |                                    | IARTE TUE                                                                                                    |                                                    |                             |                         |            |         |             |                                |
| CAR Reports       |                          |                                                              |                                 |                                                         |                                    |                                                                                                    |                                                    |                             |                         |            |         |             | _                              |
| Hy Assault        | ¢.                       |                                                              |                                 |                                                         |                                    |                                                                                                    |                                                    |                             |                         |            |         |             |                                |
| Redgin            | 0                        | The foliaring table phone in<br>the details of spansa in a s | the instant are of Agen-        | ni derimetikan ke dilakan i<br>menuncukan direk dilakan | and line. In the last orbit a part | (1)(1)(1)(1)(1)(1)(1)(1)(1)(1)(1)(1)(1)(                                                                                                    |                                                    |                             | 66 ( <b>199</b> ) ( 199 | a, Ya hind |         |             |                                |
| Sector and play   | diverse it               |                                                              | and the second second           |                                                         |                                    |                                                                                                    |                                                    |                             |                         |            |         |             |                                |
|                   |                          | Russ Aits                                                    |                                 |                                                         |                                    |                                                                                                    |                                                    |                             |                         |            |         |             |                                |
| Permit            | (D)                      | Providence and                                               |                                 |                                                         |                                    |                                                                                                    |                                                    |                             |                         |            |         |             |                                |
| Transfer Entry    | . D.                     | Formand delates                                              |                                 | Agency                                                  | Bask Account Validation            | Status                                                                                                    |                                                    |                             |                         |            |         |             |                                |
|                   |                          |                                                              |                                 |                                                         |                                    |                                                                                                    |                                                    |                             |                         |            |         |             |                                |
|                   | Public F                 | inancial Manage<br>r limeral al haccorta, Wo                 | ment System                     | m-PFMS                                                  |                                    | States of the second second se | - BOWETI TULI                                      | a contraction of the second | e.                      | 1          | 4       | Martine     | harge factors                  |
| -                 |                          | 1                                                            |                                 |                                                         |                                    |                                                                                                    |                                                    |                             |                         | Laboration |         | Comm        | en Naersh /                    |
| Storathash        | Ð                        |                                                              | _                               | _                                                       |                                    | _                                                                                                    | _                                                  | _                           | _                       | _          | _       |             | _                              |
| CAN Mayments.     |                          |                                                              | and the second second           |                                                         |                                    |                                                                                                    |                                                    | and the second              | and links               | -          |         |             |                                |
|                   | 16                       | From B                                                       | inter - (.88/1000a/9999         | 0 01040017                                              |                                    |                                                                                                    | TODAY                                              | 100/000/1                   | 1107G                   | NT.        | 122     |             |                                |
| Rodget            | D                        |                                                              | Ganchast Arrested               | 14                                                      | 12.00                              |                                                                                                    |                                                    |                             |                         |            | 411     |             |                                |
| Approxision       | dfreemanteeD             |                                                              | 000                             | 1                                                       |                                    |                                                                                                    |                                                    |                             |                         |            | 1       |             |                                |
| Beerlane.         | Ū.                       |                                                              | 1041 No.                        | el.                                                     |                                    |                                                                                                    |                                                    |                             |                         |            |         |             |                                |
| Personal          | 6                        |                                                              |                                 |                                                         |                                    |                                                                                                    |                                                    |                             |                         |            |         |             |                                |
| Tonnalise Service | 6                        |                                                              | Tabas No.                       | +                                                       |                                    |                                                                                                    |                                                    |                             |                         |            |         |             |                                |
|                   | utten D                  |                                                              |                                 |                                                         | [he                                | ann) (iluan                                                                                                    | 6                                                  |                             |                         |            |         |             |                                |
| Employue John     | . Hystere                |                                                              |                                 |                                                         |                                    |                                                                                                    |                                                    |                             |                         |            |         |             |                                |
| Separte .         |                          |                                                              |                                 |                                                         | inst tax                           | alia 📰 i                                                                                                    | Add Balance                                        |                             |                         |            |         |             |                                |
| -                 | Dala D                   | Soution                                                      | Sanction Scho                   |                                                         | 000                                |                                                                                                    | PAO                                                | Amount                      | Status                  | -          | Token   | Token       | View                           |
| Register/ Year    |                          | Solution ( address)                                          | 0.000                           |                                                         | Department of Reasoning            |                                                                                                    | DATES -<br>DETENDED THEY<br>Date:                  | 0.00                        | NUMBER                  |            | mendore | COLUMN 1    | 100                            |
|                   |                          | 2016                                                         | sausaur anal-                   | ANT GLORINA - BACT                                      | NALINITY BLOCK APPLICATION         | 1444487988197                                                                                                    | OLDERA -<br>MATTORI, NAME<br>Trade                 | 11000.00                    | Patronality (14)        | 194004464  | 61      | \$6400/2017 | -Title<br>Chief<br>an Inde     |

|                         | ablic I<br>control | Financial Management<br>ler General of Accounts, Melabry of | System-PFMS                     | Websterner AMMETETULL<br>Selectory American Decemental Selficient<br>Processed Taxet 20127-2018 |                                      |
|-------------------------|--------------------|-------------------------------------------------------------|---------------------------------|-------------------------------------------------------------------------------------------------|--------------------------------------|
| House                   |                    |                                                             |                                 |                                                                                                 | Common Search                        |
| Starphiast.             | - 11               |                                                             |                                 | Sanction Defails                                                                                |                                      |
| CARL Discouter          |                    | Cattolhan                                                   | BUD EMERCITVAE                  | Taxaban Dahan                                                                                   | Perceductor                          |
|                         |                    | Sanchist Mundoer                                            | SANCTON/LAST/NEW OD. BLL        | Sanction Date:                                                                                  | 14/87/2017                           |
| The Assessed            | -                  | Ratellian Type:                                             | Equilation (DOD B.R)            | Souther Amount                                                                                  | A.                                   |
| Hudget.                 | 3                  | In masher                                                   | and the state of the second     | MO Datas                                                                                        | contractor (                         |
| depresent which even    | -                  | Plan Schasse                                                |                                 | PAGE                                                                                            | ALTERNA POLICES). Have the built     |
| Baarbaas                | 4                  | 100                                                         | Anno Mar Seattered of Providing | Remarks                                                                                         |                                      |
| Persite                 | - 10               |                                                             |                                 |                                                                                                 |                                      |
| Tousander Service       | 4                  | Created Bro                                                 | the frequent                    | Created On:                                                                                     | \$40070017-00-46-08-99               |
| Bank Second States      | 3                  | Analathand Siye                                             | parkakatha@                     | Haddled Geo                                                                                     | CONTRACT IN THE OF ME                |
| Erephysis 1076. Spriter | ŧ.                 |                                                             |                                 |                                                                                                 |                                      |
| Reports                 |                    | Accessit Statuto                                            |                                 |                                                                                                 |                                      |
| Agency Phatler Date     | 0                  | Grant Department (F                                         | or UT Grants Only) Fa           | anction Head Object Head Categor                                                                | Amount External PAO Available Budget |
| Sugarne / Yeard Issue   | 1                  | EST - Melalara                                              | artimitimute -                  | screatering considerations for receptorest controls 1 - write:                                  |                                      |
|                         |                    | Bill.Datathi                                                |                                 |                                                                                                 |                                      |
|                         |                    |                                                             | Sectored 2                      | Hel Autor                                                                                       |                                      |
|                         |                    | Tokas PLYSBER.                                              | 111                             | Toban Date:                                                                                     | ANTERNA C                            |

| Angelegen Safa, Bysken<br>Ragerty<br>Agency Haller Safa<br>Ragerty / Haller Safa | Accessit Enterty<br>Const Department<br>2017 / Second         | 164.100.129.12 say<br>Are you asseyou want t | 164.100.129.12 says:<br>Are pre-known want to pass the Sanctine/Rit Natural<br>OK Canadi and Calegory Amount External PAD Available B<br>resulting to come the same to be a set of the same to be a set of the |                                    |                                                |            |                     |        |  |  |
|----------------------------------------------------------------------------------|---------------------------------------------------------------|----------------------------------------------|----------------------------------------------------------------------------------------------------|------------------------------------|------------------------------------------------|------------|---------------------|--------|--|--|
|                                                                                  | BELENIARIN<br>BELENIARIN<br>Totas Mandar<br>Deduction Summary | - <del>(19</del>                             |                                                                                                    |                                    | Bell Dates - 171070<br>Telesc Deltes - 1710700 | 117<br>117 |                     |        |  |  |
|                                                                                  | DeductionType Grant                                           | Department (For UT Greets<br>Only)           |                                                                                                    | Function Head                      | Olden:<br>Next                                 | Category   | Deduction<br>Amount | Rodget |  |  |
|                                                                                  | (then contained                                               |                                              | Service and a service of the service of the service         | AUDIN LOWARDS PLAT 2004 - 524 (40) | anovaer (contrater)                            | HONORADAL) | Acres .             |        |  |  |
|                                                                                  | Vorder Britein<br>Sc.No Vordhir Mone<br>C Richts              | Account Number                               | Gross Amenat                                                                                                    | Orduction Amount                   | Net Assessed                                   | Payon H    | erearles            |        |  |  |

|                    | Public Fina<br>0/a Cantroller Ge | ncial Man  | agemen         | nt Syste<br>of Finance | m-PFMS                  | Instance Boket1 104.1<br>cont Type AssociatedAccessorieDTeam<br>ProcessorieTeam 2017-2018 |                   |         |              |             | 12:05:30     |        | Martin spee<br>Char |            |
|--------------------|----------------------------------|------------|----------------|------------------------|-------------------------|-------------------------------------------------------------------------------------------|-------------------|---------|--------------|-------------|--------------|--------|---------------------|------------|
| -                  |                                  |            |                |                        |                         |                                                                                           |                   |         |              |             |              |        | Comm                | on Seenh   |
| Berntlink          | .0.                              | -          |                |                        |                         |                                                                                           |                   |         |              |             |              |        |                     | _          |
| CAPI Imports       |                                  |            |                | Section 5              |                         |                                                                                           |                   |         | another the  | -10-        | •            |        |                     |            |
| 19 A               | 0                                |            | From Date ( (  | 88/10m/999             | y) 01/040017            | 12                                                                                        |                   | To Date | \$##//www./g | nyi) inonan | (T.)         | 100    |                     |            |
| Berlait.           | -0.                              |            |                | Schein                 | n /                     | - 0                                                                                       |                   |         |              |             |              |        |                     |            |
| Happenson of sales | Tiesessetter ()                  |            |                | OD                     | 0 ×48                   |                                                                                           |                   |         |              |             |              |        |                     |            |
| Banchore           | 0                                |            |                | 20.0                   | **                      |                                                                                           |                   |         |              |             |              |        |                     |            |
| Passas             | D.                               |            |                |                        |                         |                                                                                           |                   |         |              |             |              |        |                     |            |
| franklar Septra    | 0                                |            |                | Tobas N                | **                      |                                                                                           | Income Income     |         |              |             |              |        |                     |            |
| Berk Serversites   | attue (D                         |            |                |                        |                         |                                                                                           | (Seator) (seator) |         |              |             |              |        |                     |            |
| Kennforme John.    | System                           | Bill has I | been pas       | sed to I               | PAO successful          | lly                                                                                       | austrei deteta    |         |              |             |              |        |                     |            |
| Reports.           |                                  |            |                |                        |                         | _                                                                                         |                   |         |              |             |              |        |                     |            |
| Agency Hastor      | Data D                           | -          | Contraction of | Providence of          |                         | -                                                                                         | an sareta ()      |         | P-manage     | 10000       | to prove the | -      |                     | EVER STATE |
| Register/ Yearb    | b Isais                          | humber     | Date           | science                |                         | ubo.                                                                                      |                   | PAO     | Ambunt       | Status      | Number       | number | Delic               | Tibe       |
|                    |                                  | 8008       | inconsect.     | 2224 - 12              | authors - sectrade over | CHE /A.B. IN SECTION (                                                                    | Addention of a    | ADDING  | 11006-30     | Passes0704  | CHIRODOLENG  | 47     | vales/court         | File       |

After the bill has been passed by AAO, it will be available at PAO user.

PAO will go to: **Sanctions > Pass Bills** 

| Public<br>D/s Cer            | c F  | inancial Management Syst<br>r limeral of hexants, Weistey of Financ | em-PFMS                                                                                                    | Malanca, PANKAJ KOMMAN<br>Lize Type (Ad)<br>Planaka Ten 2017-2018 | LENZOD PM     | (anteka (kandekariji) inge<br>Danga Passan |
|------------------------------|------|---------------------------------------------------------------------|----------------------------------------------------------------------------------------------------|-------------------------------------------------------------------|---------------|--------------------------------------------|
| Bhavalitauk Report           | (10  |                                                                     |                                                                                                    |                                                                   |               | Common Search                              |
|                              |      |                                                                     |                                                                                                    | MIKAS ROCIIIIAR                                                   |               |                                            |
| Back Reports                 | 10   |                                                                     |                                                                                                    |                                                                   |               |                                            |
| Warddisch.                   | Ð    | The following been observe the systematic of part                   | endown merendlying by manual and home. To first out what                                                                                                    | a partectar status, tearro, tala core musia ever for status       | raine to find |                                            |
| CAPI Reports                 |      | We deter to Another the Antiper Syst. 183                           | Contra contestanting status                                                                                                    |                                                                   |               |                                            |
| Numbers                      | - 15 | Sanction Status                                                     | Түре                                                                                                    | No. of Sanctions                                                  |               |                                            |
|                              |      | RAUTINGEORNE                                                        | and the second second s |                                                                   |               |                                            |
| todat .                      | P    | Casta and Cast                                                      | Transfer (1011) # #)                                                                                                    |                                                                   |               |                                            |
| States Mailes                | 10   | And Andrewson a                                                     | Authorization                                                                                                    |                                                                   |               |                                            |
| Reprint and what's supported | .0   | Addeneated                                                          | Reparation (Stor and                                                                                                    |                                                                   |               |                                            |
|                              |      | Lange-chaded                                                        | 140                                                                                                    |                                                                   |               |                                            |
| Beermann.                    | 0    | Parates Saladana                                                    | 140                                                                                                    | 1                                                                 |               |                                            |
| Panalate                     | D    | Pasis, Billy                                                        | 140                                                                                                    |                                                                   |               |                                            |
| Transfer Later               | k    | the fair (1.8) may star                                             |                                                                                                    | 1                                                                 |               |                                            |

| 8                       | Public Fin | ancial Management Sys<br>Senral of Accounts, Ministry of Finan | tem-PFMS                                 |                             | Haborar<br>User Type<br>Finançal V | DARRAN KOCHR<br>- PRO<br>NAT: 2017-2018                                                                                                    | A.4.        | 12.00.03 PM | 10        | erika (kas bilar 7) toga<br>Charge Remon |
|-------------------------|------------|----------------------------------------------------------------|------------------------------------------|-----------------------------|------------------------------------|----------------------------------------------------------------------------------------------------|-------------|-------------|-----------|------------------------------------------|
| Sharatitash Report      | (D)        |                                                                |                                          |                             |                                    |                                                                                                    |             |             |           | Common Search                            |
| -                       |            | 1                                                              |                                          | Reach                       | e tills                            |                                                                                                    |             |             |           |                                          |
| Bank Reports            | 0          | familiar                                                       | No 1                                     |                             |                                    | Genetiae                                                                                                    | Status -    |             |           |                                          |
| CAM Reports             |            | From Date / (dd//nov/)<br>Benetises Area                       | () () () () () () () () () () () () () ( | -                           |                                    | To Data : Jdd/m                                                                                                    | m(1999) 11( | 10001       |           |                                          |
| Madien                  | D.         | -                                                              | 100                                      |                             |                                    |                                                                                                    |             |             |           |                                          |
| Badget<br>Unary Plaster | D D        |                                                                | 1964 5                                   |                             |                                    |                                                                                                    |             |             |           |                                          |
| Reprise an of selection | d) estime  | Tabas                                                          | -                                        |                             | -                                  |                                                                                                    |             |             |           |                                          |
| Baseline -              | 0          |                                                                |                                          | [Search]                    | Reart                              |                                                                                                    |             |             |           |                                          |
| Transfer Brites         | (D         |                                                                |                                          | Lafe Carrow                 | IAAA Dari                          | ese (                                                                                                    |             |             |           |                                          |
| Back Second Salter      | ())        | Sanction Number Sa                                             | action Scheme                            | 000                         | Amount                             | Status                                                                                                    |             | Token       | Tokes     | View File                                |
| Rengdorme Aufo, Styr    | Amore .    | SANCTION/1407/NRS NS.                                          | Dute                                     | 200702 - #40. Department of | -                                  | the last of the                                                                                                    | Number      | Number      | Dete      | and the second second                    |
| Reports:                |            | Table Proven                                                   |                                          | Experidices                 | -                                  | Contraction of the local division of the local division of the loc |             |             | 100000000 | and the second                           |

| 80                    | Public F   | inancial Management<br>r General of Accounts, Manatey of | System-PFMS                          | Victorian Indexed Sciences<br>Case Trans. PAGE<br>Processed Vices. 20127-20128 | La de los Pre                                                                                                    | Het     |
|-----------------------|------------|----------------------------------------------------------|--------------------------------------|--------------------------------------------------------------------------------|----------------------------------------------------------------------------------------------------|---------|
| Storaticach Report    | P          |                                                          |                                      |                                                                                | Connor Ste                                                                                                    | nh.     |
| time                  |            | £                                                        |                                      | Sanction Dotails                                                               |                                                                                                    |         |
| Bank Basarba          | 36         | Castroffen                                               | ST2 CHERTURE                         | Samples States                                                                 | PatentDyAAC                                                                                                    |         |
| and the second second |            | Services Wanders                                         | OWNERSDAY AND NO. BILL               | Seetlar Date                                                                   | (Percenta)                                                                                                    |         |
| Bharatiliant          | 0          | Baroline Types                                           | Busenikkare (SDO BR)                 | Beethas Ameretic                                                               | 1. Contract (1997)                                                                                                    |         |
| CAR Preparts          |            | ITO Ourseen                                              | 100/0402/009 No. 00.0                | #10 Date:                                                                      | services.                                                                                                    |         |
| Hadree                | D          | Place Scherver                                           |                                      | PMD                                                                            | to state statics), they barb                                                                                                    |         |
| Budget                | i (r       | 800.                                                     | FEEDER WAS Enganteened of Report New | Remarks                                                                        |                                                                                                    |         |
| Dears Hadar           | Ď          |                                                          |                                      |                                                                                |                                                                                                    |         |
| Representation        | existing D | -Constant Ray                                            | Martinezzal                          | Created On                                                                     | 34/97/3017/02/48/08/99                                                                                                    |         |
| Sectors               | (D         | Modified By:                                             | bisettergaaable                      | Heddled Inc.                                                                   | abortenia allanda en                                                                                                    |         |
| Ression               | D          |                                                          |                                      |                                                                                |                                                                                                    |         |
| Transfer Interp       | 0          | Account Delails                                          |                                      |                                                                                |                                                                                                    |         |
| Bank BananaBattan     | 0          | Grant Department (F                                      | or UT Grants Only) Funct             | ion Head Object Head Calegor                                                   | Amount External PAO Available Rod                                                                                                    | apert - |
| Employee John Spo     |            | 103 - Berniera                                           | aufratess Toold - One                | ENGINE CONTRACTOR SE-NEEDINAL DISAGES (- SOUD)                                 | Terre Contraction of the second second secon |         |
| Reports               |            | Bill Details                                             |                                      |                                                                                |                                                                                                    |         |
| Agency Plaster Date   | D          | ER Aussian                                               | Crystaline                           | Bill Date:                                                                     | all refrances                                                                                                    |         |
| Sere Dastbaard        |            | Fallers Wandows                                          | 10                                   | Tukan Data                                                                     | 1010000000                                                                                                    |         |

| Pennine D               |                                                                                                    |
|-------------------------|----------------------------------------------------------------------------------------------------|
| Transfer Errorp D       | Account Defails                                                                                                    |
| Berk Berenzitation ()   | Grant Department (For UT Grants Only) Function Head Object Head Category Amount External PAG Available Budget         |
| Presidence John Bystein | International International International Contractions of Parallelet Social Society States                            |
| Bagerta .               | BLEytatio                                                                                                    |
| Agency Haster Itala     | NE Northern Committee                                                                                                 |
| See Bashboord           | Tokan Norther: 37 Tokan Date: 119370027                                                                               |
| Mark (                  | Balachus Summary                                                                                                    |
| Register/ Treck Issue   | DeductionType Grant Department (For UT Grants Function Head Objet: Category Deduction Hudget                          |
|                         | Only         Head         Amount           Omem         000(Hexe(i))         01/101 0001100 000100 000 000 000 000 00 |
|                         | Tanalari Baladhi                                                                                                    |
|                         | Sr.No Vendor Name Account Number Griss Amount Deduction Amount Net Advant Payce Rumarks                               |
|                         |                                                                                                    |
|                         |                                                                                                    |
|                         | Fann Rail Reflaces Bill To DDD2 Rails                                                                                 |

| Parameter C           | ) Ann T | ne 🛫 5044C Property Tax                                                                                                    | A Arabeit         | > 164.100.129.32 say                  |                                                                                                    | *                    |                  |              |            |                     |           |
|-----------------------|---------|----------------------------------------------------------------------------------------------------|-------------------|---------------------------------------|----------------------------------------------------------------------------------------------------|----------------------|------------------|--------------|------------|---------------------|-----------|
| Transfer Kettry       | (b)     | Account Indatlas                                                                                                    |                   | and has excellent upon a              | o pass res caretos y contra                                                                                                    |                      |                  |              |            |                     |           |
| Back Second States    | d.      | Greet Depar                                                                                                    | tmant (For UT     |                                       |                                                                                                    | Of Carpai            | and Cate         | any Amou     | of Externa | PAG Available       | i findget |
| Ereptown Jefs, System |         | PD1 - Assessed                                                                                                    |                   | · · · · · · · · · · · · · · · · · · · |                                                                                                    |                      | Distant Arrist   | 100          |            | 4                   |           |
| Mapaine               |         | Bill Datatha                                                                                                    |                   |                                       |                                                                                                    |                      |                  |              |            |                     |           |
| Agency Master Date    | 0       |                                                                                                    | Harribari (195    | store in the second                   |                                                                                                    |                      | 0 ft Di          |              | 05         |                     |           |
| Case Raithbourd       |         | - Polis                                                                                                    | n Anisandanan (12 |                                       |                                                                                                    |                      | Takan Da         | An ADVERSION | H)         |                     |           |
| Sank                  | 4       | Dehictory Summary                                                                                                    |                   |                                       |                                                                                                    |                      |                  |              |            |                     |           |
| Register/ Truck Danse |         | Deduction Type 101                                                                                                    | Greet Depa        | riment (For UT Grants                 |                                                                                                    | Function Read        |                  | Objetc       | Category   | Destuction          | Inderi    |
|                       |         | (they be                                                                                                    | (hereise)         |                                       | NATIONNAL MUCHANCENE                                                                                                    | CONTRACTOR NOT SHORE | or conservation. | DECOMPAGE T1 | Alexander) | and an and a second |           |
|                       |         | Youles Satura                                                                                                    |                   |                                       | Provide and the second second s |                      |                  | 200000       |            |                     |           |
|                       |         | Contraction of the second of the second of t | Ac. (1)           | and Pearsber                          | 1.ms                                                                                                    | Stole                | Ret /            | anount       | Payed II   | inisaritis          |           |
|                       |         | Pass Ing Select Diffs                                                                                                    | 000 Basa          |                                       |                                                                                                    |                      |                  |              |            |                     |           |

Voucher number in case of "NIL" bill will be generated after passing of bill by PAO. There will be no further action required in this case.

|                    | Public Fi<br>0/s Controlle | nancial Management System<br>Financial d Accounts, Noticity of Finance | n-PFMS       |                          | Water State PANIAS KOCHIAAR<br>Usan Tumo FWD<br>Prancial Yaan SHEP (1968) | 12.00.46 PM |      | [parthapharbhar2] inga<br>Ourge kenner<br>Hel |
|--------------------|----------------------------|------------------------------------------------------------------------|--------------|--------------------------|---------------------------------------------------------------------------|-------------|------|-----------------------------------------------|
| SharalKash Say     | et: .9                     |                                                                        |              |                          |                                                                           |             | _    | Common Search                                 |
| -                  | _                          |                                                                        |              |                          | Receive Bills                                                             |             |      |                                               |
| Back Segurit       | 6                          |                                                                        |              |                          |                                                                           |             |      |                                               |
| Storotdoub         | 18                         | Manufian No. 1                                                         |              | 100                      | Banation States :                                                         | •           |      |                                               |
| CAR South          |                            | Frees Cate : DMJ ren/yypy3                                             | 01040017     |                          | To Bate / (M/men/year) 170                                                | N99(T)      | 1.00 |                                               |
|                    | _                          | Bellevine -                                                            | -48-         | 1                        |                                                                           |             |      |                                               |
| Heware (           | ( <u>P</u> .               | DDO                                                                    |              |                          |                                                                           |             |      |                                               |
| and part           | (P)                        | 818 00-1                                                               |              |                          |                                                                           |             |      |                                               |
| Users Haidler      | 16                         |                                                                        |              |                          |                                                                           |             |      |                                               |
| Reprises of which  | Hinneston 6                |                                                                        |              |                          |                                                                           |             |      |                                               |
| -                  | 0                          | Turning Plan -                                                         |              |                          | Beastly (Beast)                                                           |             |      |                                               |
| Personer /         | (0)                        |                                                                        |              |                          |                                                                           |             |      |                                               |
| Tonneller Keylen   | (D                         | Nil bill has been passed so                                            | accessfully. | Out have to see incident | atata                                                                     |             |      |                                               |
| Book Sanaschat     | - D                        |                                                                        |              | -                        | f farmer 🛄 INA Basilian                                                   |             |      |                                               |
| Estatuyon birts. 1 | Sealars.                   | The Associal Policy                                                    |              |                          |                                                                           |             |      |                                               |

To see the voucher details, user has to click the button "Click here to see voucher details".

| Public Fr     | nancial Management System-PEMS                                                                                                    | The Trip And Trip Arts | 1    |               |
|---------------|----------------------------------------------------------------------------------------------------|------------------------|------|---------------|
|               |                                                                                                    |                        |      | Common Realth |
|               |                                                                                                    | Miler where Million    |      |               |
|               | Constitute Rev /<br>Prior Constitute (Constitute Constitute Constitut |                        | an e |               |
|               | Maat for th                                                                                                    | effants                |      |               |
|               | Sometion Number                                                                                                    | Vouther Ramber         |      |               |
|               | Over                                                                                                    |                        |      |               |
|               |                                                                                                    |                        |      |               |
| Seattle state |                                                                                                    |                        |      |               |

The Report "CMP- 02 – Compilation Sheet" may be referred to for viewing the details of voucher.

| 88   | Publ | lic Finan | cial Mana<br>rol of Account | igement Sy<br>Maintry of Fa | stem-PFM    | S                                                                                                    |                                                                                           | Maline<br>Dani V<br>Prodeto | na PARKATESCHIA<br>Yan RAD<br>M Tan' DEP DEP | #1))<br>{ | NaNUAN AM | interkalker Mar<br>Overge |
|------|------|-----------|-----------------------------|-----------------------------|-------------|----------------------------------------------------------------------------------------------------|-------------------------------------------------------------------------------------------|-----------------------------|----------------------------------------------|-----------|-----------|---------------------------|
| Hume | •    | Rastor -  | Budget, v                   | Paymonth -                  | Pro Chark - | Compilation a<br>Code of Antinessed<br>Accusating Details<br>Code of Compilation<br>Code of Compilation<br>Code of Compilation<br>Industry<br>Report<br>Code of Antiness<br>Report<br>Report of Sciencess<br>Code of Sciencess<br>Code of Sciencess<br>Code of Compilation | Hank Recoordination<br>When<br>h Lines I<br>When<br>When<br>Holes<br>Pression<br>receiver |                             | Ageropriation -                              | HIS +     | Hire a    |                           |

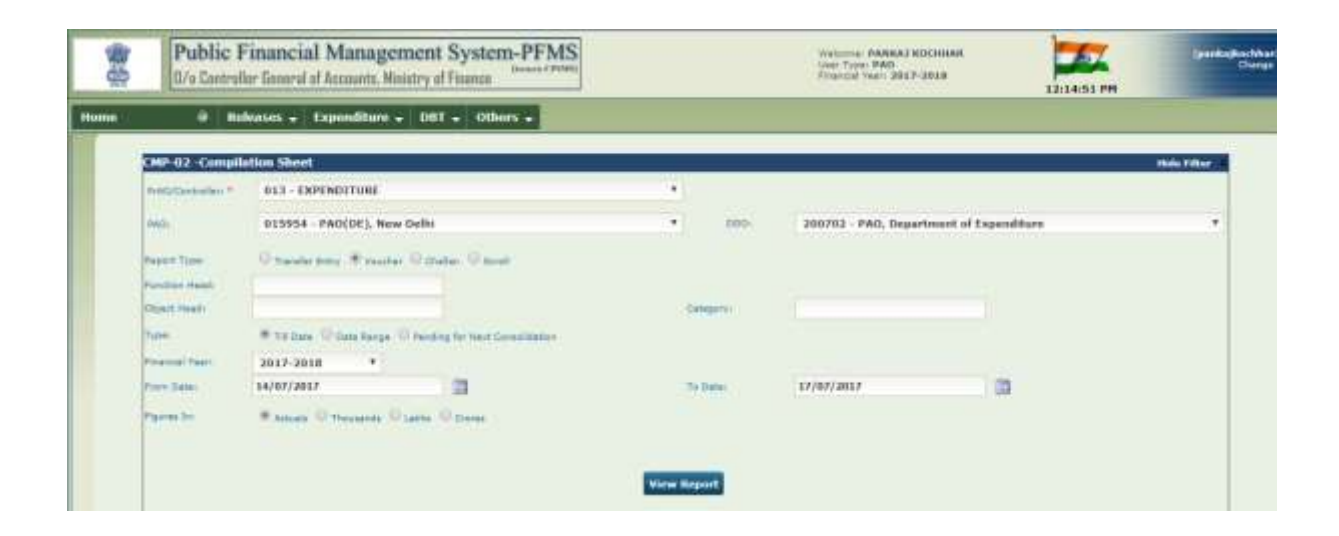

|                   |                 |               |                   |           | Compilati                                                                             | on Shee           | t For V      | oucher E       | intries                      |         |       |                                                 |                              |
|-------------------|-----------------|---------------|-------------------|-----------|---------------------------------------------------------------------------------------|-------------------|--------------|----------------|------------------------------|---------|-------|-------------------------------------------------|------------------------------|
| Cantralie         |                 | 013-000       | NOTURE            |           |                                                                                       |                   |              |                |                              |         |       |                                                 |                              |
| NO:               |                 | 010054-19     | ODEL New Del      | N         |                                                                                       |                   |              |                |                              |         |       |                                                 |                              |
| Period.           |                 | \$407-3051    | 1 10 21-01-0021   |           | Figures In:                                                                           |                   | Attue        |                |                              |         |       |                                                 |                              |
| Voucher<br>Number | Voucher<br>Date | BII<br>Number | Voucher<br>Amount | Grant No  | Func Head                                                                             | Object<br>Head    | Catagory     | EXT. Pho       | Receipts<br>(Category-<br>1) | Charged | Voted | Public<br>Account<br>Receipt<br>(Category<br>6) | Public<br>Account<br>Payment |
|                   |                 |               |                   |           |                                                                                       |                   |              | Grand Total    | 5,000.00                     | 0.00    | 6.00  | 0.00                                            | 0.00                         |
|                   |                 |               |                   |           |                                                                                       |                   |              | 000 wike Total | 5,000.00                     | 0.00    | 6.00  | 0.00                                            | 6.00                         |
|                   |                 |               |                   | DDO I FAO | Department of E                                                                       | openditure - ()   | 007025       |                |                              |         |       |                                                 |                              |
| 194               | 2013<br>2013    | (9102207400   | 3,000             | 900       | SUBSCRIPTION<br>TOWARDS NPS<br>1004 FOR<br>GOVERNMENT<br>SERVANTS (<br>00710-15000100 | DEPAULT ( 00<br>] | RECEIVET   1 |                | 1.000.00                     | 0.00    | 0.00  | 6.00                                            | 0.00                         |

|                   |                 |               | 6 6 8             |           |                                                                                            | 1013 10 11                    | H. +        |             |                              |         | First 3. No. | - 16-                                           | 保                            |
|-------------------|-----------------|---------------|-------------------|-----------|--------------------------------------------------------------------------------------------|-------------------------------|-------------|-------------|------------------------------|---------|--------------|-------------------------------------------------|------------------------------|
| Voucher<br>Number | Voucher<br>Date | 818<br>Number | Voucher<br>Amount | Grant No  | Func Head                                                                                  | Object<br>Hoad                | Category    | EXT. PAO    | Receipts<br>(Category-<br>1) | Charged | Valed        | Public<br>Account<br>Receipt<br>(Category<br>6) | Public<br>Account<br>Payment |
|                   |                 |               |                   |           |                                                                                            |                               |             | Grand Tatal | 3,000.00                     | 0.00    | 1.00         | 6.00                                            | 6.00                         |
|                   |                 |               |                   | 500 I PAD | Department of E                                                                            | openditure - D                | 1003/031    |             |                              |         |              |                                                 |                              |
| 134               | 13-07-<br>2017  | CP02006400    | 9.000             | 800       | SUBSCHIPTION<br>TOWARDS HIPS<br>JOD4 POR<br>GOVERNMENT<br>SERVARTS [<br>OCT1013000100<br>] | DEFAULT [ DD                  | 1<br>1      |             | 1,000.00                     | 1 8.00  | 8.00         | 10.00                                           | 0.04                         |
|                   |                 |               |                   | 0.00      | GOVERNMENT<br>CONTRIBUTION<br>1<br>JOILOLLEPOLOG<br>1                                      | PENSIONABY<br>CHARGES  <br>04 | VOTED ( S ) |             | 0.00                         | 1 8.00  | 0.00         | 6.00                                            | 6.05                         |
| All Press         | 01100710        | terms.        |                   |           | Hanny March                                                                                | 1.                            |             |             |                              |         |              | 1 Dates                                         |                              |

# **CASE II: NIL BILL OF ADJUSTMENT**

PD will first create a sanction for "NIL" bill of Adjustment. After filling in IFD Number & Date, Sanction Number & Date, he will select the concerned Scheme, PAO and DDO from the drop down menu.

Sanction type "Expenditure" is to be selected and Sanction amount will be "0" (Zero) in this case.

Under **"Account Head Details"**, PD user will select the appropriate Grant, Functional Head, Object Head, category and enter amount (which was taken as Advance and adjustment of which is to be done through this "Nil bill of adjustment").

After entry of accounting head details, PD will press the button "Add Accounts Head".

Under the tab "Vendor Details", name of vendor is to be selected and "0" (Zero) is to be entered under the field "Amount".

On pressing **"Add"** button, a grid showing the details of selected vendor will appear below.

On pressing the button **"Create Sanction"**, system will display the following message:

"Sanction has been saved successfully".

"Deduction of equal amount will be posted by the system in case of adjustment Nil Bill".

"Do you want to proceed with Payee details"

YES or No

PD user will press "YES" button.

| scial Management System-PFMS                                                                                                    |                                                                                      |                                                                                                    | National Matters<br>Inc. No. 10<br>Tradition (201                                                                                                    | 009648<br>2018 | 52.21.08 |          | 5.000 E |
|----------------------------------------------------------------------------------------------------|--------------------------------------------------------------------------------------|----------------------------------------------------------------------------------------------------|----------------------------------------------------------------------------------------------------|----------------|----------|----------|---------|
|                                                                                                    |                                                                                      | Death Section                                                                                                    |                                                                                                    |                |          |          |         |
|                                                                                                    |                                                                                      | Concession of the local division of the local division of the loca |                                                                                                    |                |          |          |         |
| Unstantis forma (*<br>Banan Berg 170, 450 ffin fin in                                                                                                    | element<br>element<br>statent<br>statent<br>statent<br>statent<br>statent<br>statent |                                                                                                    |                                                                                                    | •              |          |          |         |
| 980.1 C                                                                                                    | 1584 - PADDEL Text Deft                                                              | Statement is ballion at wat                                                                                                    | Librahandor (B) La estila                                                                                                    | -              |          |          |         |
| Section April 1<br>Benefit Annuel (1)<br>Benefit Annuel (1)<br>Annu 1997, FAT factors along with a section and the Patrix (1)<br>Benefit Annuel (1)<br>Benefit Annuel (1)                                                                                                    | erin *<br>Franks<br>Smalls (glad)<br>Id Invuice / Claim                              |                                                                                                    |                                                                                                    |                |          |          |         |
|                                                                                                    |                                                                                      | ( Sector Sector  |                                                                                                    |                |          |          |         |
|                                                                                                    |                                                                                      | Allowed West Delation                                                                                                    |                                                                                                    |                |          |          |         |
| Biffail 1 Approximate                                                                                                    |                                                                                      |                                                                                                    |                                                                                                    |                |          |          |         |
| Greet 1 III-Dearner & Equation                                                                                                    |                                                                                      |                                                                                                    |                                                                                                    |                |          |          |         |
| Families Band 1 2220000 20 - 27142, 0-4017                                                                                                    |                                                                                      |                                                                                                    | Chipel Papel ( 1                                                                                                    | S-34CLDPDdE    |          |          |         |
| Company                                                                                                    | out Table for selection.                                                             |                                                                                                    | Arburn (1)                                                                                                    | 100            |          |          |         |
|                                                                                                    |                                                                                      | Age Assess V Heats                                                                                                    |                                                                                                    |                |          |          |         |
|                                                                                                    | er on same detti                                                                     | Takin I                                                                                                    |                                                                                                    | - April New    | Labour   | AND DE L | *       |
|                                                                                                    |                                                                                      |                                                                                                    |                                                                                                    |                |          | -        | -       |
|                                                                                                    |                                                                                      | Tests Table                                                                                                    |                                                                                                    |                |          |          |         |
|                                                                                                    |                                                                                      |                                                                                                    |                                                                                                    |                |          |          |         |
| Territor Type 1 - Hit                                                                                                    |                                                                                      |                                                                                                    | Sector (*                                                                                                    | -9822-         |          |          |         |
| han .                                                                                                    |                                                                                      |                                                                                                    | function of the second second s |                |          |          |         |
| Amount -                                                                                                    |                                                                                      |                                                                                                    |                                                                                                    |                |          |          |         |
|                                                                                                    |                                                                                      | Add Terr                                                                                                    |                                                                                                    |                |          |          |         |
| Sector Burn                                                                                                    | 1                                                                                    | Dept.1                                                                                                    | 34                                                                                                    | Gastra         |          | Arrest   |         |
| and the second second se |                                                                                      |                                                                                                    |                                                                                                    |                |          | -        |         |
|                                                                                                    |                                                                                      | Nerrow                                                                                                    |                                                                                                    |                |          |          |         |
|                                                                                                    |                                                                                      | . Bernardet                                                                                                    |                                                                                                    | _              |          |          |         |
|                                                                                                    | Reaction for fairs and<br>Reaction of regard one<br>Distance with the process        | d anneddig a'f<br>ant offer period by he spene i'r o<br>ferfil pant 1980."                                                                                                    | en et Algement 10 341.                                                                                                    |                |          |          |         |

Available budget at in the conerned head at the time of creation of sanction will be displayed. User will press **"NEXT"** button.

| rel of Accounts, Ministry of Finan                           | stem-PFMS                  |                                             |                                                                                                    | Wetame: PANKAJ BOO<br>User Type: PD<br>Pinaroal Yver: 2017-20 | 11 12 14 14 14 14 14 14 14 14 14 14 14 14 14 | [jelcep]<br>Charge Pa                                         |
|--------------------------------------------------------------|----------------------------|---------------------------------------------|----------------------------------------------------------------------------------------------------|---------------------------------------------------------------|----------------------------------------------|---------------------------------------------------------------|
|                                                              |                            |                                             |                                                                                                    |                                                               |                                              | Common Sear                                                   |
|                                                              |                            |                                             | Payee Details                                                                                                    |                                                               |                                              |                                                               |
| Centralian                                                   | S BES-EXPENDENCES          |                                             |                                                                                                    |                                                               | Sauction Status                              | s: Created                                                    |
| Sanction Number                                              | t 160/00/7717              |                                             |                                                                                                    |                                                               | Sendim Date                                  | e: 07/97/2017                                                 |
| Sanction Type                                                | c - Expenditure (DDO Bill) |                                             |                                                                                                    |                                                               | Sanction Areas                               | e c                                                           |
| IFO Number                                                   | e test/NE/7717             |                                             |                                                                                                    |                                                               | JPD Date                                     | n (17/12/2012                                                 |
| Plan Scheme                                                  | €. ÷:                      |                                             |                                                                                                    |                                                               | PAC                                          | B. SUSSE-PRO(DE), New Date:                                   |
| Autourt Ortaile:                                             |                            |                                             |                                                                                                    | Object Head 7                                                 |                                              |                                                               |
| Grant                                                        | Department (For UT         | Grants Only)                                | Function Tened                                                                                                    |                                                               | aregory Amount External                      | PAO Available Budget                                          |
| Grant<br>101 - Separtment of Econolities<br>Vendor           | Department (For UT         | Grants Only)                                | 20220000000 - E0148225446VT                                                                                                    | 13 - OFFICE EXPENSES 1                                        | - KOTEL SO                                   | PAO Available Budget<br>90015000                              |
| Grant<br>1121 - Separtment of Unpendition<br>Vendor<br>Notal | Department (For UT         | Grand's Only)<br>Bank A<br>59/11208545 - An | Acceleration and a second second seco | 11-OPIDEERICIEE                                               | Evented Sol                                  | PAO Available Budget<br>900150500<br>Destrument Type<br># mts |

e-Payment details of vendor will be displayed. User has to enter **"Payee Remarks"** and press **"CONFIRM**" button.

System will display a message:

"Payee details has been submitted successfully".

| NUTURE<br>117<br>117<br>117<br>ECTION OFFICER (A & E SECTION               | Payee Details                                       | LCOIL/NEW-DELHS #10082                                                                                                  | Senction Statue;<br>Senction Date:<br>Senction Amenot:<br>17D Date:<br>FAC:<br>Beneric;                                                                | Common Se<br>Submitted<br>annyatur<br>8<br>annyatur<br>8<br>anny<br>8<br>anny<br>8<br>anny<br>8<br>anny<br>8<br>anny<br>8<br>anny<br>8<br>anny<br>8<br>anny<br>8<br>anny<br>8<br>anny<br>8<br>ann<br>8<br>ann<br>8<br>ann<br>8<br>ann<br>8<br>ann<br>8<br>ann<br>8<br>ann<br>8<br>ann<br>8<br>ann<br>8<br>ann<br>8<br>ann<br>8<br>ann<br>8<br>ann<br>8<br>a<br>8<br>a                                                                                                    |
|----------------------------------------------------------------------------|-----------------------------------------------------|----------------------------------------------------------------------------------------------------|----------------------------------------------------------------------------------------------------|----------------------------------------------------------------------------------------------------|
| NUITURE<br>117<br>14 (DDD 84)<br>117<br>117<br>ENTION OFFICER (A & SECTION | Payse Details                                       | LOOK,NEW DELHE 210002                                                                                                   | Senction Status:<br>Senction Date:<br>Senction Amount:<br>170 Gene:<br>PAC:<br>Bessaris:                                                               | Submitted<br>Bright 2017<br>B<br>Bright 2017<br>Bright 4 Ann Deb                                                                                                    |
| NUTURE<br>117<br>127<br>127<br>RETION OFFICEN (A & E SECTION               | , DEMAILTNESS OF EXPENSION REJAINING IN             | LOOKUMIN DELHI (1001)                                                                                                   | Senction Statue;<br>Senction America<br>Sanction America<br>195 Date:<br>PAC:<br>Benerica                                                              | Subsetted<br>environment<br>environment<br>environm |
| 737<br>re (DD2 84)<br>737<br>RCTION OFFICER (A & B SECTION                 | , DERWATTINESITE OF EXPENSION ALL MORTH BL          | LOOKJAWA DELHI 410012                                                                                                   | Senction Debr:<br>Sanction Amount:<br>17D Debr:<br>PAC:<br>Bassarba:                                                                                   | erightetet<br>B<br>Briandete<br>Briandete<br>Briand-Anaglati, New Delk                                                                                                    |
| n (DD2 84)<br>727<br>RCTION OFFICER (A & B SECTION                         | JORNWATTHENT OF EXPENSIONAL MONTH IN                | LOOKARW DELHI 210832                                                                                                    | Sanction Amount:<br>1910 Date:<br>PAC:<br>Bessarbs:                                                                                                    | a<br>avanjatr<br>ativot stojati, seo avb                                                                                                    |
| 717<br>BICTION OFFICER (A & B SECTION                                      | JORWATINESIT OF EXPENSITIVE MORTH IN                | LOOK,MEW DELHS 210035                                                                                                   | 17D Debe:<br>PAD:<br>Bamarkei                                                                                                    | EVOLUELT<br>ITTOTA ANO(22), New Date                                                                                                    |
| ECTION OFFICER (A & E SECTION                                              | JOINNETHERT OF EXPERIENCE REJORCE IN                | 1000,MBM-08245-110085                                                                                                   | PAGe:<br>Bessaries                                                                                                    | 111934-740(DE), New Dell                                                                                                    |
| ectron officer (A & B Section                                              | ,009WETHERT OF EXPERIENCER, NORTH IN                | LOCK, NEW DELHS 210002                                                                                                  | Bamarka:                                                                                                    |                                                                                                    |
|                                                                            |                                                     |                                                                                                    |                                                                                                    |                                                                                                    |
|                                                                            | 2002/2002/1001 - 1014020179001                      | 13 - OFFICE EXPERIES 3- VOIED                                                                                           | 255                                                                                                    | 1001201200                                                                                                    |
| tian)                                                                      | Account No                                          | Amount                                                                                                    |                                                                                                    | nstrument Type:                                                                                                    |
| 2311(204040-1                                                              | 10108. •                                            |                                                                                                    | 1.00                                                                                                    | ATUS:                                                                                                    |
|                                                                            | Nest                                                |                                                                                                    |                                                                                                    |                                                                                                    |
|                                                                            |                                                     |                                                                                                    |                                                                                                    |                                                                                                    |
|                                                                            |                                                     | Barrie 11.                                                                                                    | undelse Before : **                                                                                                    | C Regulat                                                                                                    |
| COF INDIA +                                                                | Annuel : 0                                          | NOT PA                                                                                                    |                                                                                                    | 100                                                                                                    |
| K OF INDIA +<br>IFSC Code                                                  | Annual : 0<br>Party Account No                      | Amount                                                                                                    | Payee R                                                                                                    | omarks Dele                                                                                                    |
|                                                                            | nent (Fer UT Grants Only)<br>Beni<br>5511220545 - / | nent (For UT Grants Only) Function Head<br>20000000000 + ESTABLEMENT<br>Bank Account No<br>5511200545 - Annol •<br>Next | nent (For UT Grants Only) Function Head Object Head Category 20000000000 Estimationent 13 Office Entranes Bank Account No Amount S511200545 Annot Next | nent (For UT Grants Only) Function Head Object Head Category Amount External PA<br>20000001010 - ESTABLISHENT 13 - OFFICE EXPIRES 3 - VOTED 300<br>Bank Account No Amount In<br>5511200935 - Anot 0.000<br>Nest                                                                                                    |

NOTE: Similar process flow as explained above in respect of "NIL Bill of NPS", will be followed in case of "NIL Bill for Adjustment" also.

In case of NIL Bill for Adjustment, deduction of equal amount will be posted by the system automatically.

DDO can view the details of **"Deduction Summary"** through the option **"Sanction > Manage Sanction"**.

| Grant                                        | Departm<br>Grant                                   | ent (For UT<br>ts Only) | Function                 | on Head    | Object Head                 | Category       | Amount               | External<br>PAO    | Available |
|----------------------------------------------|----------------------------------------------------|-------------------------|--------------------------|------------|-----------------------------|----------------|----------------------|--------------------|-----------|
| 030 - Department of<br>Expenditure           |                                                    |                         | 2012/00/001<br>ESTABLINH | 100<br>UNT | 13- OFFICE<br>EXPENSES      | K - V0100      | \$90                 |                    | 00022900  |
| Bill Details                                 |                                                    |                         |                          |            |                             |                |                      |                    |           |
| All North                                    | MPT CP00000007                                     |                         |                          |            |                             |                | BIH IN               | Anic: 0.070777     | 0.02      |
| Tuken Num                                    | bert (73))                                         |                         |                          |            |                             |                | Token De             | Mai: 977/0722      | 017       |
|                                              |                                                    |                         |                          |            |                             |                |                      |                    |           |
| Deduction Summar                             | Grant                                              | Department<br>Grants C  | (For UT<br>Snly)         | Funct      | ion Head                    | Objetc<br>Head | Category             | Deductio           | n Budg    |
| Deduction Summar<br>Deduction Type<br>Ottory | Grant<br>Grant<br>Stockpartners of<br>Expenditure) | Department<br>Grants C  | (For UT<br>Snly)         | Funct      | ion Head<br>NESTABLISHMENT? | Objetc<br>Head | Gategory<br>S(VOTED) | Deductio<br>Amount | n Budç    |

Voucher generated at PAO level in case of **"NIL Bill for Adustment"** may also be viewed using the report **"CMP- 02 – Compilation Sheet"**.

This completes the process for functionality of "NIL BILL" in PFMS.

\*\*\*\*\*